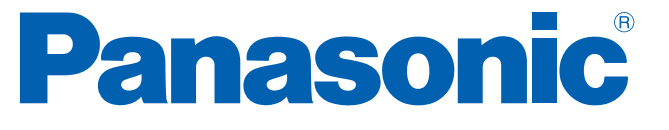

# Layer 2 Switching Hub

Instruction Manual

# Model No. PN25161/PN25168 PN25241/PN25248 PN25481/PN25488

- Thank you for purchasing our product.
- This manual provides important information about safe and proper operations of this Switching Hub.
- Please read [Important Safety Instructions] on pages 3 to 5 before use.

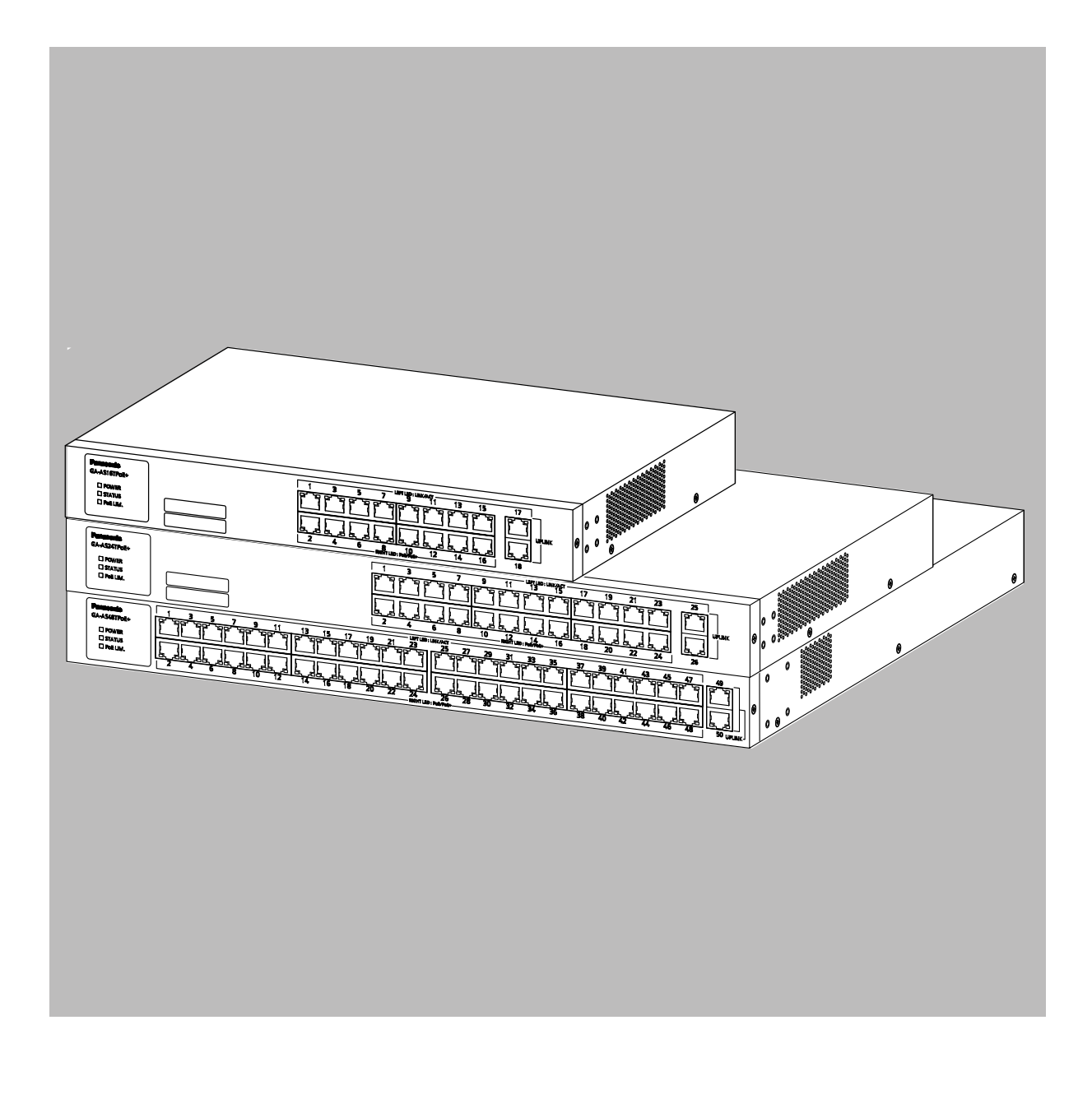

- •
- For target model names and numbers, refer to the next page. **Under all circumstances, customer disassembling of this Switching Hub voids the** • warranty.

| The target mode | for this Operation Ma | anual is as follows. |
|-----------------|-----------------------|----------------------|
| Model name      | Model number          | Firmware version     |
|                 | PN25168-ID            |                      |
|                 | PN25168-TH            |                      |
| GA-AS16TPoE+    | PN25168-MY            | 2.0.0.003 and above  |
|                 | PN25168-SG            |                      |
|                 | PN25168-NZ            |                      |
|                 | PN25248-ID            |                      |
|                 | PN25248-TH            |                      |
| GA-AS24TPoE+    | PN25248-MY            | 2.0.0.003 and above  |
|                 | PN25248-SG            |                      |
|                 | PN25248-NZ            |                      |
|                 | PN25488-ID            |                      |
|                 | PN25488-TH            |                      |
| GA-AS48TPoE+    | PN25488-MY            | 2.0.0.003 and above  |
|                 | PN25488-SG            |                      |
|                 | PN25488NZ             |                      |
|                 | PN25161-ID            |                      |
|                 | PN25161-TH            |                      |
| GA-AS16T        | PN25161-MY            | 2.0.0.003 and above  |
|                 | PN25161-SG            |                      |
|                 | PN25161-NZ            |                      |
|                 | PN25241-ID            |                      |
|                 | PN25241-TH            |                      |
| GA-AS24T        | PN25241-MY            | 2.0.0.003 and above  |
|                 | PN25241-SG            |                      |
|                 | PN25241-NZ            |                      |
|                 | PN25481-ID            |                      |
|                 | PN25481-TH            |                      |
| GA-AS48T        | PN25481-MY            | 2.0.0.003 and above  |
|                 | PN25481-SG            |                      |
|                 | PN25481-NZ            |                      |

# **Table of Contents**

| 5.2.10.PoE Port Config                                                                     | 46 |
|--------------------------------------------------------------------------------------------|----|
| 5.2.11.PoE Global Config                                                                   | 48 |
| 5.2.12.Loop Detection Config                                                               | 49 |
| 5.2.13.Loop History Info                                                                   | 51 |
| 5.2.14.Port Group Config                                                                   | 52 |
| 5.3. System Tools                                                                          | 53 |
| 5.3.1.Software Update                                                                      | 53 |
| 5.3.2.Reboot                                                                               | 54 |
| 5.3.3.Save Current Config                                                                  | 55 |
| 5.3.4.Statistics                                                                           | 56 |
| 5.3.5.System Log                                                                           | 59 |
| 5.3.5.a. System Log Config                                                                 | 63 |
| 5.3.6.Config File Transfer                                                                 | 64 |
| 5.3.7.Ping Execution                                                                       | 65 |
| 5.3.8.Exception Handler                                                                    | 66 |
| 5.3.9.Watchdog Timer                                                                       | 67 |
| 6.Appendix                                                                                 | 68 |
| 6.1. Specifications                                                                        | 68 |
| 6.2. Easy IP Address Setup Function                                                        | 71 |
| 6.3. Network Configuration Example and Notes Using Loop Detection and Blocking Function 72 |    |

# 1. Product Outline

GA-AS16TPoE+/AS24TPoE+/AS48TPoE+/AS16T/AS24T/AS48T are Ethernet Switching Hubs that feature the Web control function and 10/100/1000BASE-T ports.

The downlink ports support the PoE power supply function for IEEE802.3at/af compatible devices.

# 1.1. Features

• All ports (twisted pair ports) are 10/100/1000BASE-T ports that support autonegotiation.

Speed and communication mode can be switched by configuring the settings.

• The downlink ports can provide PoE power supply to IEEE802.3at and IEEE802.3af compatible devices.

A single port can supply power by PoE up to 30 W.

The total number of ports, number of downlink ports, and amount of power supply by the whole unit are shown below for each model.

| Model name   | Total number of ports | Number of downlink<br>ports<br>(PoE power supply<br>supported) | Power supply by the<br>whole unit |
|--------------|-----------------------|----------------------------------------------------------------|-----------------------------------|
| GA-AS16TPoE+ | 18 (port 1 to 18)     | 16 (port 1 to 16)                                              | 112W                              |
| GA-AS24TPoE+ | 26 (port 1 to 26)     | 24 (port 1 to 24)                                              | 168 W                             |
| GA-AS48TPoE+ | 50 (port 1 to 50)     | 48 (port 1 to 48)                                              | 336 W                             |

- All twisted pair ports support the auto sensing function of a straight/cross cable. You can simply connect devices with the straight cable, whether the target is a terminal or a network device. (By factory default, downlink ports are fixed to MDI-X.)
- The IEEE802.3az (LPI) compatible Energy Efficient Ethernet (EEE) function is supported, allowing reduction of power consumption of each port by automatically switching to a power saving state when there is no data communication at link up.
- The power saving mode automatically detects the connection status, and reduces power consumption to a minimum.
- The IEEE802.1Q compatible tag VLAN is supported, allowing registration of up to 256 VLANs.
- The Internet Mansion function is supported, allowing to ensure security of each room in a building.
- The IEEE802.1p compatible QoS function is supported.
- The IEEE802.3ad compatible link aggregation function is supported, allowing aggregation up to 8 ports.

# 1.2. LED Behavior

# 1.2.1. LED Behavior during Start-up

When you turn on this switch, all LEDs are lit momentarily. Then, self-diagnosis of the hardware is conducted. When the self-diagnosis is completed, the STATUS LED is lit in green, and the hardware starts operation as a switching hub.

# 1.2.2. LED Behavior while Operating

Each switch has system LEDs and a set of LEDs for each port. These LEDs indicate the operation status of the switch and each port.

• System LEDs

| <b>Panasonic</b><br>GA-AS |  |
|---------------------------|--|
| POWER  STATUS  Poe LIM.   |  |
| ☐ STATUS<br>☐ PoE LIM.    |  |

Figure 1-1 System LEDs

| LED names                                       | Behavior     | Description                                                                                                    |
|-------------------------------------------------|--------------|----------------------------------------------------------------------------------------------------|
| POWER LED                                       | Green light  | Power On.                                                                                                    |
|                                                 | Off          | Power Off.                                                                                                    |
| STATUS LED                                      | Green light  | System operating normally.                                                                                                |
|                                                 | Orange light | System starting-up.                                                                                                    |
|                                                 | Orange blink | System failure.                                                                                                    |
| PoE LIM. LED<br>* PoE supported devices<br>only | Off          | Supplies power in the range of:<br>GA-AS16TPoE+: 0 to 105 W<br>GA-AS24TPoE+: 0 to 161 W<br>GA-AS48TPoE+: 0 to 329 W       |
|                                                 | Green light  | Supplies power in the range of:<br>GA-AS16TPoE+: 105 to 112 W<br>GA-AS24TPoE+: 161 to 168 W<br>GA-AS48TPoE+: 329 to 336 W |
|                                                 | Green blink  | When power supply by the whole<br>unit exceeds:<br>GA-AS16TPoE+: 124 W<br>GA-AS24TPoE+: 168 W<br>GA-AS48TPoE+: 336 W      |

• Port LEDs

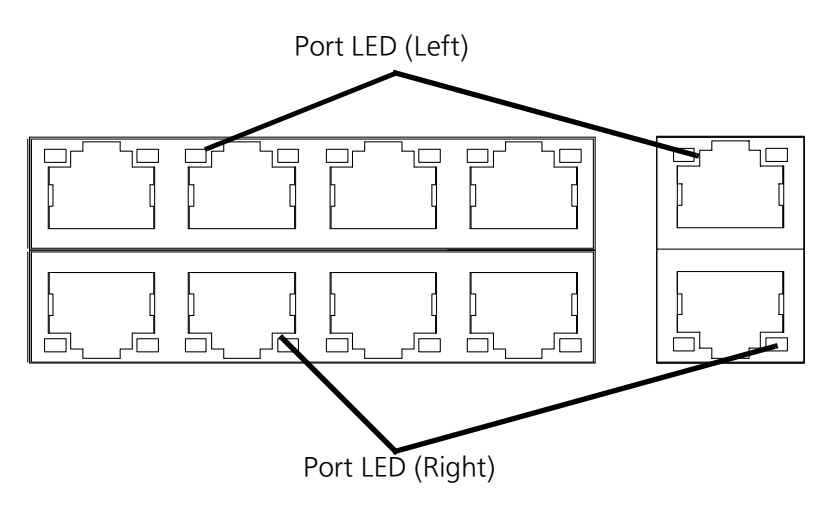

Figure 1-2 Port LEDs

| Port LE | Ds       | Behavior       | Description                                                      |
|---------|----------|----------------|------------------------------------------------------------------|
| Left    | LINK/ACT | Green<br>light | Link established.                                                |
|         |          | Green<br>blink | Transmitting data.                                               |
|         |          | Off            | No device connected.                                             |
| Right   | PoE      | Green<br>light | Supplying power normally.                                        |
|         |          | Green<br>blink | The whole unit or the single port is overloaded.                 |
|         |          | Off            | Not supplying power, or no PoE power receiving device connected. |

#### 1.2.3. Operation Overview of PoE Power Supply Function

The downlink ports can provide PoE power supply for IEEE802.3at/af compatible devices. A single port can supply power up to 30 W.

The number of downlink ports and amount of power supply by the whole unit are shown below for each model.

| Model name   | Number of downlink ports<br>(PoE power supply supported) | Power supply by the whole unit |
|--------------|----------------------------------------------------------|--------------------------------|
| GA-AS16TPoE+ | 16 (port 1 to 16)                                        | 112 W                          |
| GA-AS24TPoE+ | 24 (port 1 to 24)                                        | 168 W                          |
| GA-AS48TPoE+ | 48 (port 1 to 48)                                        | 336 W                          |

Power supply operation when the PoE LIM. LED is green blink (the whole unit is overloaded)
 When the whole unit is overloaded due to a power request exceeding the limit, you can check which port has stopped supplying power, by checking whether the port LED (right) is green blink. To keep power request less than maximum power supply on the whole unit, unplug the cable connected to the port green blink.

Priority control of the power supply can be set and changed from the web control screen. (By factory default, the priority of all downlink ports is set as the same.)

- Power supply operation when a single port is overloaded When power request exceeds the maximum on a single port, the port is overloaded and stops supplying power. You can check which port has stopped supplying power, by checking whether the port LED (right) is green blink. Unplug the cable on the port green blink.
- Note: Power consumption may be greatly different between during normal operation and during maximum power consumption depending on the PoE power receiving device. Configure the switch not to exceed the limit.
- Note: When priority control is not set or the priority is set as the same for all ports, the port with the smallest port number will be given priority for power supply. (If power request exceeds the limit of the whole unit, a port with a larger port number is blocked to stop supplying power.)

# 2. Installation

For the installation methods for each model, refer to the operating instructions.

# 3. Connection

# 3.1. Connecting a Twisted Pair Port

- Connection Cable Use a CAT5E or higher straight cable (twisted pair cable) with 8P8C RJ45 modular plugs.
- Network Configuration

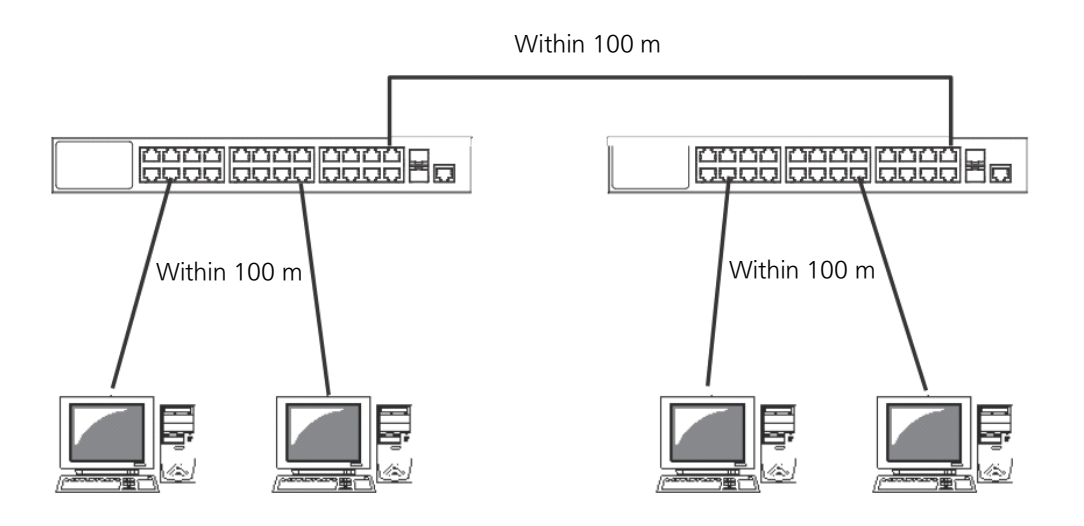

Figure 3-1 Connection configuration example

The length of the cable connecting this switch and a device must be 100 m or shorter. When a terminal or a LAN device with auto-negotiation function is connected to a port, the port is automatically configured to the most appropriate performance mode. When a terminal or a device without auto-negotiation function is connected to a port, this switch automatically determines and sets the communication speed; however, the full-duplex/half-duplex configuration is set at half-duplex because the full-duplex/half-duplex capability cannot be determined. When connecting a terminal or a device without auto-negotiation function, set the connection mode of the port to Fixed. For detailed configuration procedure, refer to Section 5.1.3.

Note: If connection mode is set to a fixed value, Auto-MDI/MDI-X function does not work. Therefore, you need to use a cross cable for connections between switches.

# 3.2. Connecting to Power

Connect the supplied power cord to the power port of this switch, and connect the power plug into an electric outlet.

The switch operates at AC 100-240 V (50/60 Hz).

It does not have a power switch. When you connect the power plug, the switch turns on and starts operating.

To power off, unplug the power plug from the electric outlet.

# 4. Web Browser-based Control

With the web browser-based control function (hereinafter referred to as the "Web control function"), you can configure the settings for this switch from a web browser's user interface via the network.

The letters, numbers, and symbols that can be used for setting are as follows. ABCDEFGHIJKLMNOPQRSTUVWXYZ abcdefghijklmnopqrstuvwxyz 1234567890

The example setting screen used in this document may differ from the actual screen.

# 4.1. Operating Environment

The recommended web browser is Microsoft Edge(Internet Explorer mode).

Note: When you use a proxy, the active window may not be displayed properly; direct access without using a proxy is recommended.

# 4.2. IP Address Configuration

The IP address of this switch is not set as factory default. To access the Web control function screen for this switch, you need to use the ZEQUO assist Plus application that can be downloaded from HP with the switch to set the IP address. For details, refer to the operation instructions for ZEQUO assist Plus.

# 4.3. Access to Web Control Function

To use the Web control function, enter the IP address for this switch in the web browser's URL field ("location:", "address:", etc.) and press "Enter." Then, a login screen for this switch shown in **Figure 4-1** is displayed. Enter the user name and password.

The factory default user name is "manager" and password is "manager."

| Authorization requi<br>Your connection to | red by http://192.168.1.69<br>this site is not secure |
|-------------------------------------------|-------------------------------------------------------|
| Username                                  |                                                       |
| Password                                  |                                                       |
|                                           | Sign in Cance                                         |

Figure 4-1 Login Screen

Note: If the login screen is not displayed, check the following:

- (1) Are the IP address, subnet mask, and default gateway of this switch properly configured?
- (2) Is the IP address entered on the web browser the same as the IP address of this switch?

When the above information has been authenticated properly, the screen shown in **Figure 4-2** will appear for selecting a display language. Select the type of the language in which you want to show menus, and press "OK."

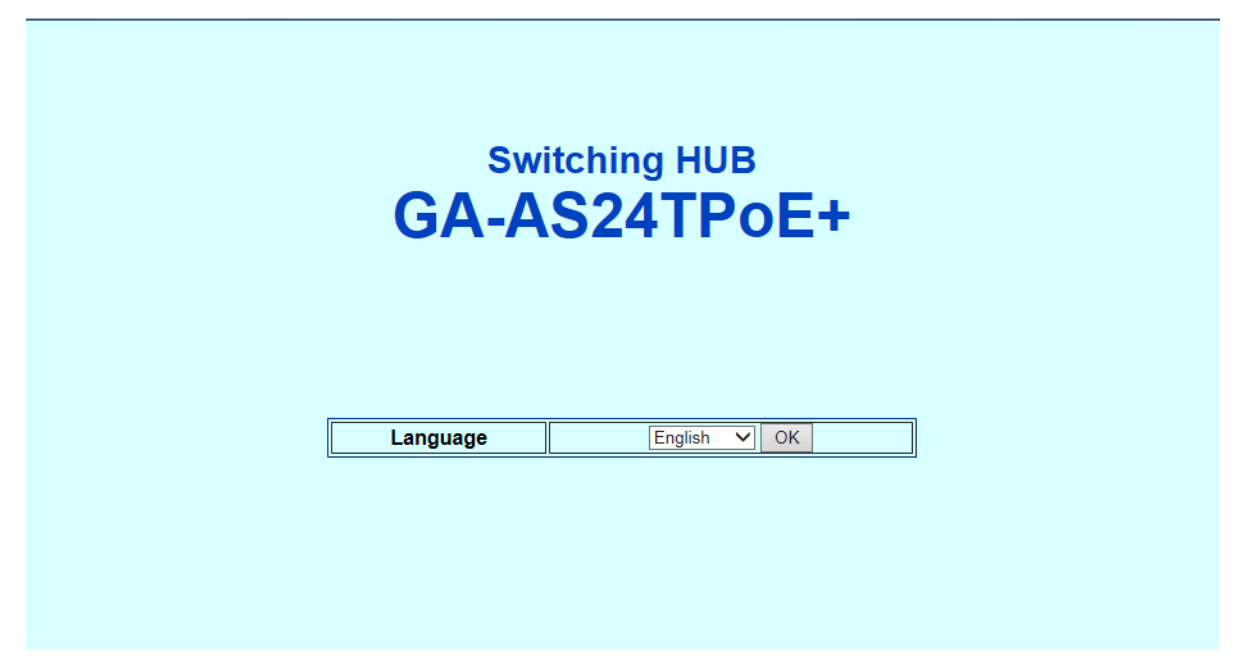

Figure 4-2 Select Display Language

The left side of the screen shows a list of actions that you can perform on this screen.

- (1) General Information: Displays a list of basic information of this switch.
- (2) Basic Config: Configure the basic settings such as IP address and port settings.
- (3) Advanced Config: Configure the advanced function settings such as VLAN, QoS, and port monitoring.
- (4) System Tools: Management tools to update the firmware and browse system logs.

To conduct operation management, it is recommended that you first configure settings for the "Basic Config" and then configure other advanced settings.

# 4.4. Displaying Basic Information

Select "General Info" to open the screen shown in **Figure 4-3**. This screen displays a list of this switch's basic information.

| General Information                                                                          |                                    |
|----------------------------------------------------------------------------------------------|------------------------------------|
| System Information<br>Operating Time(sysUpTime)<br>Boot Code Version<br>Runtime Code Version | 010day(s) 20hr(s) 46min(s) 7sec(s) |
| lardware Information<br>Serial Number<br>Hardware Version<br>DRAM Size<br>Flash Size         | 128 MB<br>32 MB                    |
| fanagement Information<br>Host Name(sysName)                                                 |                                    |
| System Address Information<br>MAC Address<br>IP Address<br>Subnet Mask<br>Default Gateway    | 0.0.0.0                            |

Figure 4-3 General Info

| System Informa- | Displays the oper                   | ating time and firmware version of this switch.                                                                                                    |
|-----------------|-------------------------------------|----------------------------------------------------------------------------------------------------|
| tion            | Operating Time                      | Displays the cumulative time since the power on of this switch.                                                                                                    |
|                 | Boot Code Ver-<br>sion              | Displays the firmware version of this switch. * The firmware update described in Section 5.3.1 is available only for run-                                             |
|                 | Runtime Code<br>Version             | time codes.                                                                                                    |
| Hardware        | Displays the hard                   | ware information.                                                                                                    |
|                 | Serial Number                       | Displays the serial number of this switch.                                                                                                    |
|                 | Hardware Ver-<br>sion               | Displays the hardware version.                                                                                                    |
|                 | DRAM Size                           | Displays the size of the installed DRAM.                                                                                                    |
|                 | Flash Size                          | Displays the size of the installed Flash memory.                                                                                                    |
| Management      | Configure the ite tion Configuratio | ms shown here in accordance with Section 5.1.1 "Administra-<br>n."                                                                                                    |
|                 | Host Name                           | Displays the switch name. The factory default setting is blank. For configuration details, refer to Section 5.1.1.                                                    |
| System Address  | Configure the ite                   | ms shown here in accordance with Section 5.1.2 "IP Config."                                                                                                    |
|                 | MAC Address                         | Displays the MAC address of the switch. This value is uniquely assigned to each device and cannot be changed.                                                         |
|                 | IP Address                          | Displays the switch's current IP address. The factory default setting is "0.0.0.0". For configuration details, refer to Section 5.1.2.                                |
|                 | Subnet Mask                         | Displays the switch's current subnet mask. The factory default setting is "0.0.0.0". For configuration details, refer to Section 5.1.2.                               |
|                 | Default Gate-<br>way                | Displays the IP address of the router for the default gate-<br>way. The factory default setting is "0.0.0.0". For configura-<br>tion details, refer to Section 5.1.2. |

# 5. Switch Configuration

After completing configuration, you must save the configuration information in accordance with Section 5.3.3. Unless you save the configuration information, the settings configured so far will not be reflected upon restart.

# 5.1. Basic Config

# 5.1.1. Administration Config

Select "Basic Config" and then "Administration Config" to open the screen shown in **Figure 5-1**. Select this screen to display this switch's information. On this screen, you can set administrative information, such as device name.

Figure 5-1 Administration Configuration

| Product Name | Displays the system information. This item is not editable.     |
|--------------|-----------------------------------------------------------------|
| Host Name    | Displays the system name. The factory default setting is blank. |

# 5.1.2. IP Config

Select "Basic Config" and then "IP Config" to open the screen shown in **Figure 5-2**. On this screen, you can configure the IP address of this switch.

| P Address 0 0 0 0 0 0 0 0 0 0 0 0 0 0 0 0 0 0    | AC Address     |           |  |
|--------------------------------------------------|----------------|-----------|--|
| ubnet Mask 0 0 0 0 0 0 0 0 0 0 0 0 0 0 0 0 0 0 0 | P Address      | 0 . 0 . 0 |  |
| befault Gateway                                  | ubnet Mask     |           |  |
| Apply                                            | efault Gateway | 0.0.0     |  |
|                                                  |                | Apply     |  |
|                                                  |                |           |  |
|                                                  |                |           |  |
|                                                  |                |           |  |
|                                                  |                |           |  |
|                                                  |                |           |  |
|                                                  |                |           |  |
|                                                  |                |           |  |
|                                                  |                |           |  |
|                                                  |                |           |  |
|                                                  |                |           |  |
|                                                  |                |           |  |
|                                                  |                |           |  |
|                                                  |                |           |  |
|                                                  |                |           |  |
|                                                  |                |           |  |
|                                                  |                |           |  |
|                                                  |                |           |  |
|                                                  |                |           |  |
|                                                  |                |           |  |
|                                                  |                |           |  |
|                                                  |                |           |  |
|                                                  |                |           |  |

Figure 5-2 IP Config

#### Screen Description

| MAC Address     | Displays the MAC address of this switch. This value is uniquely assigned to each device and cannot be changed.          |
|-----------------|----------------------------------------------------------------------------------------------------|
| IP Address      | Displays the current IP address. The factory default setting is "0.0.0.0".                                              |
| Subnet Mask     | Displays the current subnet mask. The factory default setting is "0.0.0.0".                                             |
| Default Gateway | Displays the IP address of the router, set as the current default gateway.<br>The factory default setting is "0.0.0.0". |

Note: All IP addresses on the local network must be unique, and no duplications are allowed. In addition, you need to set the subnet mask and the default gateway, which are the same for other devices on the same subnet using this switch. If you are unsure, consult the network administrator.

## 5.1.3. Basic Port Config

Select "Basic Config" and "Port Config" and then "Basic Port Config" to open the screen shown in **Figure 5-3**. On this screen, you can display status and configure mode and other settings for each port.

| rget Port Sele                                                          | ecting               |                                                                                                 |                                                              |                                                                                                    | -                                                            |                                         |                                                                                                    |                                                                                   |                                                                                                    | 10                                                                 |
|-------------------------------------------------------------------------|----------------------|-------------------------------------------------------------------------------------------------|--------------------------------------------------------------|----------------------------------------------------------------------------------------------------|--------------------------------------------------------------|-----------------------------------------|----------------------------------------------------------------------------------------------------|-----------------------------------------------------------------------------------|----------------------------------------------------------------------------------------------------|--------------------------------------------------------------------|
| 1 2                                                                     |                      | 3                                                                                               | 4 5                                                          | 6                                                                                                    | 1                                                            | 8                                       | 9                                                                                                    | 10                                                                                | 11                                                                                                    | 12                                                                 |
| 13 14                                                                   | 1                    | 15                                                                                              | 16 17                                                        | 18                                                                                                    | 19                                                           | 20                                      | 21                                                                                                    | 22                                                                                | 23                                                                                                    | 24                                                                 |
|                                                                         | [                    |                                                                                                 |                                                              |                                                                                                    |                                                              |                                         |                                                                                                    |                                                                                   |                                                                                                    |                                                                    |
| 25 20                                                                   |                      |                                                                                                 |                                                              |                                                                                                    |                                                              |                                         |                                                                                                    |                                                                                   |                                                                                                    |                                                                    |
|                                                                         |                      |                                                                                                 |                                                              |                                                                                                    |                                                              |                                         |                                                                                                    |                                                                                   |                                                                                                    |                                                                    |
| elect All Res                                                           | et                   |                                                                                                 |                                                              |                                                                                                    |                                                              |                                         |                                                                                                    |                                                                                   |                                                                                                    |                                                                    |
| Port Sta                                                                | itus                 |                                                                                                 | Duplex Mo                                                    | ode                                                                                                    | Flo                                                          | w Contro                                | I                                                                                                    | A                                                                                 | uto-MDI/MDI-                                                                                                    | X                                                                  |
| Enable                                                                  | ed 🗸                 |                                                                                                 | Auto                                                         | ~                                                                                                    |                                                              | Enabled N                               |                                                                                                    |                                                                                   | Enabled V                                                                                                    |                                                                    |
|                                                                         |                      |                                                                                                 |                                                              | Set selected                                                                                                    | port(s)                                                      |                                         |                                                                                                    |                                                                                   |                                                                                                    |                                                                    |
|                                                                         |                      |                                                                                                 |                                                              |                                                                                                    |                                                              |                                         |                                                                                                    |                                                                                   |                                                                                                    |                                                                    |
|                                                                         |                      |                                                                                                 |                                                              |                                                                                                    |                                                              |                                         |                                                                                                    |                                                                                   |                                                                                                    |                                                                    |
| r-Port Setting                                                          | y I                  |                                                                                                 |                                                              |                                                                                                    |                                                              |                                         |                                                                                                    |                                                                                   |                                                                                                    |                                                                    |
| ort Number                                                              | Trunk                | Type                                                                                            | Link Status                                                  | Port Status                                                                                                    | Duple                                                        | x Mode                                  | Flow Cont                                                                                                    | rol                                                                               | Auto-MDI                                                                                                    |                                                                    |
| 1                                                                       |                      | 1000T                                                                                           | Down                                                         | Disabled V                                                                                                    | Auto                                                         | ~                                       | Disabled                                                                                                    | ~                                                                                 | Disabled V                                                                                                    | Set                                                                |
| 2                                                                       |                      | 1000T                                                                                           | Down                                                         | Disabled V                                                                                                    | Auto                                                         | ~                                       | Disabled                                                                                                    | <b>~</b>                                                                          | Disabled V                                                                                                    | Set                                                                |
| 3                                                                       |                      | 1000T                                                                                           | Down                                                         | Disabled V                                                                                                    | Auto                                                         | ~                                       | Disabled                                                                                                    | <b>~</b>                                                                          | Disabled V                                                                                                    | Set                                                                |
| 4                                                                       |                      | 1000T                                                                                           | Down                                                         | Disabled 🗸                                                                                                    | Auto                                                         | ~                                       | Disabled                                                                                                    | <b>~</b>                                                                          | Disabled V                                                                                                    | Set                                                                |
| 5                                                                       |                      | 1000T                                                                                           | Down                                                         | Disabled V                                                                                                    | Auto                                                         | >                                       | Disabled                                                                                                    | <b>~</b>                                                                          | Disabled V                                                                                                    | Set                                                                |
| 6                                                                       |                      | 1000T                                                                                           | Down                                                         | Disabled V                                                                                                    | Auto                                                         | <                                       | Disabled                                                                                                    | <b>~</b>                                                                          | Disabled V                                                                                                    | Set                                                                |
|                                                                         |                      | 1000T                                                                                           | Down                                                         |                                                                                                    | Auto                                                         |                                         |                                                                                                    |                                                                                   | Disabled V                                                                                                    | Set                                                                |
| 7                                                                       |                      |                                                                                                 | Domi                                                         | Disabled V                                                                                                    | Auto                                                         | ~                                       | Disabled                                                                                                    | <u> </u>                                                                          |                                                                                                    |                                                                    |
| 7<br>8                                                                  |                      | 1000T                                                                                           | Down                                                         | Disabled V                                                                                                    | Auto                                                         | ~                                       | Disabled Disabled                                                                                                    |                                                                                   | Disabled V                                                                                                    | Set                                                                |
| 7<br>8<br>9                                                             |                      | 1000T<br>1000T                                                                                  | Down<br>Down                                                 | Disabled V<br>Disabled V<br>Disabled V                                                                                                    | Auto<br>Auto<br>Auto                                         | ><br>>                                  | Disabled<br>Disabled<br>Disabled                                                                                                    | ><br>><br>>                                                                       | Disabled V<br>Disabled V                                                                                                    | Set<br>Set                                                         |
| 7<br>8<br>9<br>10                                                       |                      | 1000T<br>1000T<br>1000T                                                                         | Down<br>Down<br>Down                                         | Disabled V<br>Disabled V<br>Disabled V                                                                                                    | Auto<br>Auto<br>Auto                                         |                                         | Disabled<br>Disabled<br>Disabled<br>Disabled                                                                                                    | ><br>><br>><br>>                                                                  | Disabled V<br>Disabled V<br>Disabled V                                                                                                    | Set<br>Set<br>Set                                                  |
| 7<br>8<br>9<br>10<br>11                                                 | <br>                 | 1000T<br>1000T<br>1000T<br>1000T                                                                | Down<br>Down<br>Down<br>Down                                 | Disabled V<br>Disabled V<br>Disabled V<br>Disabled V<br>Disabled V                                                                                                    | Auto<br>Auto<br>Auto<br>Auto<br>Auto                         |                                         | Disabled<br>Disabled<br>Disabled<br>Disabled                                                                                                    | $\frac{1}{2}$                                                                     | Disabled V<br>Disabled V<br>Disabled V<br>Disabled V                                                                                                   | Set<br>Set<br>Set<br>Set                                           |
| 7<br>8<br>9<br>10<br>11<br>12                                           | <br><br>             | 1000T<br>1000T<br>1000T<br>1000T<br>1000T                                                       | Down<br>Down<br>Down<br>Down<br>Down                         | Disabled V<br>Disabled V<br>Disabled V<br>Disabled V<br>Disabled V<br>Disabled V                                                                                                    | Auto<br>Auto<br>Auto<br>Auto<br>Auto<br>Auto                 | >>>>>>>>>>>>>>>>>>>>>>>>>>>>>>>>>>>>>>> | Disabled<br>Disabled<br>Disabled<br>Disabled<br>Disabled<br>Disabled                                                                                                    | ><br>><br>><br>><br>><br>><br>><br>><br>><br>><br>><br>><br>><br>><br>><br>><br>> | Disabled       Disabled       Disabled       Disabled       Disabled       Disabled                                                                    | Set<br>Set<br>Set<br>Set<br>Set                                    |
| 7<br>8<br>9<br>10<br>11<br>12<br>13                                     | <br><br><br>         | 1000T<br>1000T<br>1000T<br>1000T<br>1000T<br>1000T                                              | Down<br>Down<br>Down<br>Down<br>Down<br>Down                 | Disabled V<br>Disabled V<br>Disabled V<br>Disabled V<br>Disabled V<br>Disabled V<br>Disabled V                                                                                                   | Auto<br>Auto<br>Auto<br>Auto<br>Auto<br>Auto                 |                                         | Disabled<br>Disabled<br>Disabled<br>Disabled<br>Disabled<br>Disabled<br>Disabled                                                                                                    | $\mathbf{\mathbf{x}}$                                                             | Disabled V<br>Disabled V<br>Disabled V<br>Disabled V<br>Disabled V<br>Disabled V                                                                       | Set<br>Set<br>Set<br>Set<br>Set<br>Set                             |
| 7<br>8<br>9<br>10<br>11<br>12<br>13<br>14                               | <br><br><br><br>     | 1000T<br>1000T<br>1000T<br>1000T<br>1000T<br>1000T<br>1000T                                     | Down<br>Down<br>Down<br>Down<br>Down<br>Down<br>Down         | Disabled V<br>Disabled V<br>Disabled V<br>Disabled V<br>Disabled V<br>Disabled V<br>Disabled V<br>Disabled V                                                                                     | Auto Auto Auto Auto Auto Auto Auto Auto                      | >>>>>>>>>>>>>>>>>>>>>>>>>>>>>>>>>>>>>>> | Disabled<br>Disabled<br>Disabled<br>Disabled<br>Disabled<br>Disabled<br>Disabled<br>Disabled                                                                                                 | >>>>>>>>>>>>>>>>>>>>>>>>>>>>>>>>>>>>>>>                                           | Disabled V<br>Disabled V<br>Disabled V<br>Disabled V<br>Disabled V<br>Disabled V<br>Disabled V                                                         | Set<br>Set<br>Set<br>Set<br>Set<br>Set<br>Set                      |
| 7<br>8<br>9<br>10<br>11<br>12<br>13<br>14<br>15                         | <br><br><br><br><br> | 1000T<br>1000T<br>1000T<br>1000T<br>1000T<br>1000T<br>1000T<br>1000T                            | Down<br>Down<br>Down<br>Down<br>Down<br>Down<br>Down<br>Down | Disabled V<br>Disabled V<br>Disabled V<br>Disabled V<br>Disabled V<br>Disabled V<br>Disabled V<br>Disabled V<br>Disabled V                                                                       | Auto<br>Auto<br>Auto<br>Auto<br>Auto<br>Auto<br>Auto<br>Auto | >>>>>>>>>>>>>>>>>>>>>>>>>>>>>>>>>>>>>>> | Disabled<br>Disabled<br>Disabled<br>Disabled<br>Disabled<br>Disabled<br>Disabled<br>Disabled<br>Disabled                                                                                     |                                                                                   | Disabled V<br>Disabled V<br>Disabled V<br>Disabled V<br>Disabled V<br>Disabled V<br>Disabled V<br>Disabled V                                           | Set<br>Set<br>Set<br>Set<br>Set<br>Set<br>Set<br>Set               |
| 7<br>8<br>9<br>10<br>11<br>12<br>13<br>14<br>15<br>16                   |                      | 1000T<br>1000T<br>1000T<br>1000T<br>1000T<br>1000T<br>1000T<br>1000T                            | Down<br>Down<br>Down<br>Down<br>Down<br>Down<br>Down<br>Down | Disabled V<br>Disabled V<br>Disabled V<br>Disabled V<br>Disabled V<br>Disabled V<br>Disabled V<br>Disabled V<br>Disabled V<br>Disabled V                                                         | Auto Auto Auto Auto Auto Auto Auto Auto                      |                                         | Disabled<br>Disabled<br>Disabled<br>Disabled<br>Disabled<br>Disabled<br>Disabled<br>Disabled<br>Disabled<br>Disabled<br>Disabled                                                             |                                                                                   | Disabled V<br>Disabled V<br>Disabled V<br>Disabled V<br>Disabled V<br>Disabled V<br>Disabled V<br>Disabled V<br>Disabled V                             | Set<br>Set<br>Set<br>Set<br>Set<br>Set<br>Set<br>Set               |
| 7<br>8<br>9<br>10<br>11<br>12<br>13<br>14<br>15<br>16<br>17             |                      | 1000T<br>1000T<br>1000T<br>1000T<br>1000T<br>1000T<br>1000T<br>1000T<br>1000T<br>1000T          | Down<br>Down<br>Down<br>Down<br>Down<br>Down<br>Down<br>Down | Disabled V<br>Disabled V<br>Disabled V<br>Disabled V<br>Disabled V<br>Disabled V<br>Disabled V<br>Disabled V<br>Disabled V<br>Disabled V<br>Disabled V                                           | Auto<br>Auto<br>Auto<br>Auto<br>Auto<br>Auto<br>Auto<br>Auto |                                         | Disabled<br>Disabled<br>Disabled<br>Disabled<br>Disabled<br>Disabled<br>Disabled<br>Disabled<br>Disabled<br>Disabled<br>Disabled<br>Disabled                                                 |                                                                                   | Disabled V<br>Disabled V<br>Disabled V<br>Disabled V<br>Disabled V<br>Disabled V<br>Disabled V<br>Disabled V<br>Disabled V<br>Disabled V               | Set<br>Set<br>Set<br>Set<br>Set<br>Set<br>Set<br>Set<br>Set        |
| 7<br>8<br>9<br>10<br>11<br>12<br>13<br>14<br>15<br>16<br>17<br>18       |                      | 1000T<br>1000T<br>1000T<br>1000T<br>1000T<br>1000T<br>1000T<br>1000T<br>1000T<br>1000T<br>1000T | Down<br>Down<br>Down<br>Down<br>Down<br>Down<br>Down<br>Down | Disabled V<br>Disabled V<br>Disabled V<br>Disabled V<br>Disabled V<br>Disabled V<br>Disabled V<br>Disabled V<br>Disabled V<br>Disabled V<br>Disabled V                                           | Auto<br>Auto<br>Auto<br>Auto<br>Auto<br>Auto<br>Auto<br>Auto |                                         | Disabled<br>Disabled<br>Disabled<br>Disabled<br>Disabled<br>Disabled<br>Disabled<br>Disabled<br>Disabled<br>Disabled<br>Disabled<br>Disabled<br>Disabled                                     |                                                                                   | Disabled V<br>Disabled V<br>Disabled V<br>Disabled V<br>Disabled V<br>Disabled V<br>Disabled V<br>Disabled V<br>Disabled V<br>Disabled V<br>Disabled V | Set<br>Set<br>Set<br>Set<br>Set<br>Set<br>Set<br>Set<br>Set<br>Set |
| 7<br>8<br>9<br>10<br>11<br>12<br>13<br>14<br>15<br>16<br>17<br>18<br>19 |                      | 1000T<br>1000T<br>1000T<br>1000T<br>1000T<br>1000T<br>1000T<br>1000T<br>1000T<br>1000T<br>1000T | Down Down Down Down Down Down Down Down                      | Disabled V<br>Disabled V<br>Disabled V<br>Disabled V<br>Disabled V<br>Disabled V<br>Disabled V<br>Disabled V<br>Disabled V<br>Disabled V<br>Disabled V<br>Disabled V<br>Disabled V<br>Disabled V | Auto<br>Auto<br>Auto<br>Auto<br>Auto<br>Auto<br>Auto<br>Auto |                                         | Disabled<br>Disabled<br>Disabled<br>Disabled<br>Disabled<br>Disabled<br>Disabled<br>Disabled<br>Disabled<br>Disabled<br>Disabled<br>Disabled<br>Disabled<br>Disabled<br>Disabled<br>Disabled |                                                                                   | Disabled V<br>Disabled V<br>Disabled V<br>Disabled V<br>Disabled V<br>Disabled V<br>Disabled V<br>Disabled V<br>Disabled V<br>Disabled V<br>Disabled V | Set<br>Set<br>Set<br>Set<br>Set<br>Set<br>Set<br>Set<br>Set<br>Set |

Figure 5-3 Basic Port Configuration

| Port Number  | Displays the port number                                                                                                    | r.                                                                                                    |  |  |  |
|--------------|----------------------------------------------------------------------------------------------------|----------------------------------------------------------------------------------------------------|--|--|--|
| Туре         | Displays the port type.                                                                                                    |                                                                                                    |  |  |  |
|              | 1000T                                                                                                    | The port type is 1000BASE-T.                                                                          |  |  |  |
| Link Status  | Displays the current link                                                                                                    | status.                                                                                               |  |  |  |
|              | Up                                                                                                    | A link has been established successfully.                                                             |  |  |  |
|              | Down                                                                                                    | A link has not been established.                                                                      |  |  |  |
| Port Status  | Displays the current port<br>"Enable".                                                                                          | status. For all ports, the factory default setting is                                                 |  |  |  |
|              | Enable                                                                                                    | The port is available.                                                                                |  |  |  |
|              | Disable                                                                                                    | The port is not available.                                                                            |  |  |  |
| Duplex Mode  | Displays the communication speed and full-duplex/half-duplex settings.<br>For all ports, the factory default setting is "Auto". |                                                                                                    |  |  |  |
|              | Auto Auto-negotiation mode                                                                                                    |                                                                                                    |  |  |  |
|              | 10M Half 10 Mbps half-duplex                                                                                                    |                                                                                                    |  |  |  |
|              | 10M Full                                                                                                    | 10 Mbps full-duplex                                                                                   |  |  |  |
|              | 100M Half                                                                                                    | 100 Mbps half-duplex                                                                                  |  |  |  |
|              | 100M Full                                                                                                    | 100 Mbps full-duplex                                                                                  |  |  |  |
| Flow Control | Indicates the flow control configuration status.<br>For all ports, the factory default setting is "Disable".                    |                                                                                                    |  |  |  |
|              | Enable                                                                                                    | The flow control is enabled.                                                                          |  |  |  |
|              | Disable The flow control is disabled.                                                                                           |                                                                                                    |  |  |  |
| Auto-MDI     | Indicates the Auto MDI/I<br>default setting is "Enable                                                                          | MDI-X function configuration status. The factory<br>" for uplink ports and "Disable" for other ports. |  |  |  |
|              | Enable                                                                                                    | The Auto-MDI/MDI-X function is enabled.                                                               |  |  |  |
|              | Disable                                                                                                    | The Auto-MDI/MDI-X function is disabled.                                                              |  |  |  |

# 5.1.4. Extend Port Config

Select "Basic Config" and "Port Config" and then "Extend Port Config" to open the screen shown in **Figure 5-4**. On this screen, you can display status and configure mode and other settings for each port.

| Extend Port Co   | onfig |              |                                                         |     |
|------------------|-------|--------------|---------------------------------------------------------|-----|
| Jumbo Frame      | Disa  | bled V Apply |                                                         |     |
| Per-Port Setting |       |              |                                                         |     |
| Port Number      | Туре  | Link Status  | Port Name<br>(Max 15 characters and one-byte character) |     |
| 1                | 1000T | Down         | Port_1                                                  | Set |
| 2                | 1000T | Down         | Port_2                                                  | Set |
| 3                | 1000T | Down         | Port_3                                                  | Set |
| 4                | 1000T | Down         | Port_4                                                  | Set |
| 5                | 1000T | Down         | Port_5                                                  | Set |
| 6                | 1000T | Down         | Port_6                                                  | Set |
| 7                | 1000T | Down         | Port_7                                                  | Set |
| 8                | 1000T | Down         | Port_8                                                  | Set |
| 9                | 1000T | Down         | Port_9                                                  | Set |
| 10               | 1000T | Down         | Port_10                                                 | Set |
| 11               | 1000T | Down         | Port_11                                                 | Set |
| 12               | 1000T | Down         | Port_12                                                 | Set |
| 13               | 1000T | Down         | Port_13                                                 | Set |
| 14               | 1000T | Down         | Port_14                                                 | Set |
| 15               | 1000T | Down         | Port_15                                                 | Set |
| 16               | 1000T | Down         | Port_16                                                 | Set |
| 17               | 1000T | Down         | Port_17                                                 | Set |
| 18               | 1000T | Down         | Port_18                                                 | Set |
| 19               | 1000T | Down         | Port_19                                                 | Set |
| 20               | 1000T | Down         | Port_20                                                 | Set |
| 21               | 1000T | Down         | Port_21                                                 | Set |
| 22               | 1000T | Down         | Port_22                                                 | Set |
| 23               | 1000T | Down         | Port_23                                                 | Set |
| 24               | 1000T | Down         | Port_24                                                 | Set |
| 25               | 1000T | Down         | Port_25                                                 | Set |
| 26               | 1000T | Up           | Port_26                                                 | Set |

#### Figure 5-4 Extend Port Config

| Global Jumbo Status | Displays the jumbo frame settings. For all ports, the factory default setting is "Disable". |                                           |  |  |
|---------------------|---------------------------------------------------------------------------------------------|-------------------------------------------|--|--|
|                     | Enable                                                                                      | The jumbo frame is enabled.               |  |  |
|                     | Disable                                                                                     | The jumbo frame is disabled.              |  |  |
| Port Number         | Displays the port number                                                                    | er.                                       |  |  |
| Туре                | Displays the port type.                                                                     |                                           |  |  |
|                     | 1000T                                                                                       | The port type is 1000BASE-T.              |  |  |
| Link Status         | Displays the current link                                                                   | status.                                   |  |  |
|                     | Up                                                                                          | A link has been established successfully. |  |  |
|                     | Down                                                                                        | A link has not been established.          |  |  |
| Port Name           | Displays the port name.                                                                     |                                           |  |  |

# 5.1.5. Power Saving Config

Select "Basic Config" and "Port Config" and then "Power Saving Config" to open the screen shown in **Figure 5-5**. On this screen, you can configure the power saving settings of each port.

| rt Selection fo                                                                                                    | r Collectiv                                                                                                    | e Setting                                                                                 | -   |                                                                           | -           |    | 0                                                                                                    | 10         |               | 10                                                                 |
|----------------------------------------------------------------------------------------------------|----------------------------------------------------------------------------------------------------|-------------------------------------------------------------------------------------------|-----|---------------------------------------------------------------------------|-------------|----|----------------------------------------------------------------------------------------------------|------------|---------------|--------------------------------------------------------------------|
| 1 2                                                                                                    | 3                                                                                                    | 4                                                                                         | 5   | 6                                                                         | 7           | 8  | 9                                                                                                    | 10         | 11            | 12                                                                 |
| 13 14                                                                                                    | 15                                                                                                    | 16                                                                                        | 17  | 18                                                                        | 19          | 20 | 21                                                                                                    | 22         | 23            | 24                                                                 |
|                                                                                                    |                                                                                                    |                                                                                           |     |                                                                           |             |    |                                                                                                    |            |               |                                                                    |
| 25 26                                                                                                    |                                                                                                    |                                                                                           |     |                                                                           |             |    |                                                                                                    |            |               |                                                                    |
|                                                                                                    |                                                                                                    |                                                                                           |     |                                                                           |             |    |                                                                                                    |            |               |                                                                    |
| elect All Rese                                                                                                    | t                                                                                                    |                                                                                           |     |                                                                           |             |    |                                                                                                    |            |               |                                                                    |
| Power Sa                                                                                                    | aving Mode                                                                                                    | F .                                                                                       | Ene | ergy Effic                                                                | ient Ethern | et |                                                                                                    | Cataal     |               | 1                                                                  |
| П                                                                                                    | alf 🗸                                                                                                    |                                                                                           |     | En:                                                                       | abled 🗸     |    |                                                                                                    | Set set    | ected port(s) |                                                                    |
| rt Setup of pe                                                                                                    | r Port                                                                                                    |                                                                                           |     |                                                                           |             |    |                                                                                                    |            |               |                                                                    |
| rt Setup of per<br>Port Number                                                                                                    | r Port<br>Type                                                                                                    | Link Status                                                                               | Po  | wer Savir                                                                 | g Mode      | Er | nergy Efficier                                                                                                    | nt Etherr  | net           |                                                                    |
| rt Setup of per<br>Port Number<br>1                                                                                                    | r Port<br>Type<br>1000T                                                                                                    | Link Status<br>Down                                                                       | Po  | wer Savir                                                                 | g Mode      | Er | nergy Efficier<br>Enabled                                                                                                    | nt Etherr  | net           | Set                                                                |
| rt Setup of per<br>Port Number<br>1<br>2                                                                                                    | <b>Type</b><br>1000T<br>1000T                                                                                                    | Link Status<br>Down<br>Down                                                               | Po  | wer Savir<br>Half<br>Half                                                 | ng Mode     | Er | ergy Efficier<br>Enabled<br>Enabled                                                                                                    | nt Etherr  | net           | Set<br>Set                                                         |
| rt Setup of per<br>Port Number<br>1<br>2<br>3                                                                                                    | <b>Type</b><br>1000T<br>1000T<br>1000T                                                                                                    | Link Status<br>Down<br>Down<br>Up                                                         | Po  | Wer Savir<br>Half<br>Half<br>Half                                         | ng Mode     | Er | nergy Efficier<br>Enabled<br>Enabled<br>Enabled                                                                                                    | nt Etherr  | net           | Set<br>Set                                                         |
| rt Setup of per<br>Port Number<br>1<br>2<br>3<br>4                                                                                                    | <b>Type</b><br>1000T<br>1000T<br>1000T<br>1000T<br>1000T                                                                                                    | Link Status<br>Down<br>Down<br>Up<br>Down                                                 | Po  | wer Savir<br>Half<br>Half<br>Half<br>Half                                 | ng Mode     | Er | ergy Efficier<br>Enabled<br>Enabled<br>Enabled<br>Enabled                                                                                          | nt Etherr  | net           | Set<br>Set<br>Set                                                  |
| rt Setup of per<br>Port Number<br>1<br>2<br>3<br>4<br>5                                                                                                    | <b>Type</b><br>1000T<br>1000T<br>1000T<br>1000T<br>1000T<br>1000T                                                                                                    | Link Status<br>Down<br>Down<br>Up<br>Down<br>Down                                         | Po  | wer Savir<br>Half<br>Half<br>Half<br>Half<br>Half                         | ng Mode     | Er | Enabled<br>Enabled<br>Enabled<br>Enabled<br>Enabled<br>Enabled<br>Enabled                                                                          | Int Etherr | net           | Set<br>Set<br>Set<br>Set                                           |
| rt Setup of per<br>Port Number<br>1<br>2<br>3<br>4<br>5<br>6                                                                                                    | Type           1000T           1000T           1000T           1000T           1000T           1000T           1000T           1000T           1000T                                                                                                    | Link Status<br>Down<br>Down<br>Up<br>Down<br>Down<br>Down                                 |     | wer Savir<br>Half<br>Half<br>Half<br>Half<br>Half<br>Half                 | ng Mode     | Er | Enabled<br>Enabled<br>Enabled<br>Enabled<br>Enabled<br>Enabled<br>Enabled<br>Enabled                                                               | t Etherr   | net           | Set<br>Set<br>Set<br>Set<br>Set<br>Set                             |
| rt Setup of per<br>Port Number<br>1<br>2<br>3<br>4<br>5<br>6<br>7                                                                                                    | Type           1000T           1000T           1000T           1000T           1000T           1000T           1000T           1000T           1000T           1000T           1000T           1000T                                                                                                    | Link Status<br>Down<br>Up<br>Down<br>Down<br>Down<br>Down<br>Down                         | Po  | wer Savir<br>Half<br>Half<br>Half<br>Half<br>Half<br>Half<br>Half         | g Mode      | Er | Enabled<br>Enabled<br>Enabled<br>Enabled<br>Enabled<br>Enabled<br>Enabled<br>Enabled<br>Enabled                                                    | t Etherr   |               | Set<br>Set<br>Set<br>Set<br>Set<br>Set<br>Set                      |
| 1         2           3         4           5         6           7         8                                                                                              | Type           1000T           1000T           1000T           1000T           1000T           1000T           1000T           1000T           1000T           1000T           1000T           1000T           1000T           1000T                                                                                                    | Link Status<br>Down<br>Up<br>Down<br>Down<br>Down<br>Down<br>Down<br>Down                 |     | wer Savir<br>Half<br>Half<br>Half<br>Half<br>Half<br>Half<br>Half<br>Half | g Mode      |    | Enabled<br>Enabled<br>Enabled<br>Enabled<br>Enabled<br>Enabled<br>Enabled<br>Enabled<br>Enabled                                                    | t Etherr   | net           | Set<br>Set<br>Set<br>Set<br>Set<br>Set<br>Set                      |
| A Setup of per           Port Number           1           2           3           4           5           6           7           8           9                           | Type           1000T           1000T           1000T           1000T           1000T           1000T           1000T           1000T           1000T           1000T           1000T           1000T           1000T           1000T           1000T           1000T                                                                                 | Link Status<br>Down<br>Up<br>Down<br>Down<br>Down<br>Down<br>Down<br>Down<br>Down         |     | wer Savir<br>Half<br>Half<br>Half<br>Half<br>Half<br>Half<br>Half<br>Half | g Mode      |    | ergy Efficien<br>Enabled<br>Enabled<br>Enabled<br>Enabled<br>Enabled<br>Enabled<br>Enabled<br>Enabled<br>Enabled                                   | t Etherr   | net           | Set<br>Set<br>Set<br>Set<br>Set<br>Set<br>Set<br>Set<br>Set        |
| Setup of per           Port Number           1           2           3           4           5           6           7           8           9           10                | Type           1000T           1000T           1000T           1000T           1000T           1000T           1000T           1000T           1000T           1000T           1000T           1000T           1000T           1000T           1000T           1000T           1000T                                                                 | Link Status<br>Down<br>Up<br>Down<br>Down<br>Down<br>Down<br>Down<br>Down<br>Down<br>Down | Po  | wer Savir<br>Half<br>Half<br>Half<br>Half<br>Half<br>Half<br>Half<br>Half | g Mode      |    | hergy Efficien<br>Enabled<br>Enabled<br>Enabled<br>Enabled<br>Enabled<br>Enabled<br>Enabled<br>Enabled<br>Enabled<br>Enabled                       | t Etherr   | net           | Set<br>Set<br>Set<br>Set<br>Set<br>Set<br>Set<br>Set<br>Set<br>Set |
| A Setup of per           Port Number           1           2           3           4           5           6           7           8           9           10           11 | Type           1000T           1000T                                 | Link Status<br>Down<br>Up<br>Down<br>Down<br>Down<br>Down<br>Down<br>Down<br>Down<br>Down | Po  | wer Savir<br>Half<br>Half<br>Half<br>Half<br>Half<br>Half<br>Half<br>Half | g Mode      |    | hergy Efficien<br>Enabled<br>Enabled<br>Enabled<br>Enabled<br>Enabled<br>Enabled<br>Enabled<br>Enabled<br>Enabled<br>Enabled<br>Enabled            | t Etherr   | net           | Set<br>Set<br>Set<br>Set<br>Set<br>Set<br>Set<br>Set<br>Set<br>Set |
| t Setup of per<br>Port Number<br>1<br>2<br>3<br>4<br>5<br>6<br>7<br>8<br>9<br>10<br>11<br>12                                                                               | Type           1000T           1000T | Link Status<br>Down<br>Up<br>Down<br>Down<br>Down<br>Down<br>Down<br>Down<br>Down<br>Down |     | wer Savir<br>Half<br>Half<br>Half<br>Half<br>Half<br>Half<br>Half<br>Half | g Mode      |    | hergy Efficien<br>Enabled<br>Enabled<br>Enabled<br>Enabled<br>Enabled<br>Enabled<br>Enabled<br>Enabled<br>Enabled<br>Enabled<br>Enabled<br>Enabled | t Etherr   | net           | Set<br>Set<br>Set<br>Set<br>Set<br>Set<br>Set<br>Set<br>Set<br>Set |

#### Figure 5-5 Power Saving Port Config

| Port Number                  | Displays the port n                          | umber.                                                                    |  |  |  |
|------------------------------|----------------------------------------------|---------------------------------------------------------------------------|--|--|--|
| Туре                         | Displays the port type.                      |                                                                           |  |  |  |
|                              | 1000T                                        | The port type is 1000BASE-T.                                              |  |  |  |
| Link Status                  | Displays the currer                          | it link status.                                                           |  |  |  |
|                              | Up                                           | A link has been established successfully.                                 |  |  |  |
|                              | Down                                         | A link has not been established.                                          |  |  |  |
| Power Saving<br>Mode         | Indicates the powe<br>default setting is "H  | er saving mode configuration status. For all ports, the factory<br>Half". |  |  |  |
|                              | Full                                         | The power saving mode status is enabled (Full).                           |  |  |  |
|                              | Half                                         | The power saving mode status is enabled (Half).                           |  |  |  |
|                              | Disabled                                     | The power saving mode status is disabled.                                 |  |  |  |
| Energy Efficient<br>Ethernet | Displays the EEE (E<br>For all ports, the fa | nergy Efficient Ethernet) status.<br>Ictory default setting is "Enable".  |  |  |  |
| (EEE)                        | Enabled                                      | The EEE is enabled.                                                       |  |  |  |
|                              | Disabled                                     | The EEE is disabled.                                                      |  |  |  |

# 5.1.6. System Security

Select "Basic Config" and "System Security" and then "System Security" to open the screen shown in **Figure 5-6**. On this screen, you can configure the various settings for accessing this switch for configuration and management.

| System Security           |                 |
|---------------------------|-----------------|
| IP Setup Interface Status | Enabled V Apply |
|                           |                 |
|                           |                 |
|                           |                 |
|                           |                 |
|                           |                 |
|                           |                 |
|                           |                 |
|                           |                 |
|                           |                 |
|                           |                 |
|                           |                 |
|                           |                 |
|                           |                 |
|                           |                 |

Figure 5-6 System Security

| IP Setup Interface<br>Status | Displays the a<br>tory default s<br>Setup Function | access settings for the IP address configuration software. The fac-<br>etting is "Enable". For instructions, refer to "6.2.Easy IP Address<br>on". |
|------------------------------|----------------------------------------------------|----------------------------------------------------------------------------------------------------|
|                              | Enabled                                            | Access is enabled.                                                                                                    |
|                              | Disabled                                           | Access is disabled.                                                                                                    |

# 5.1.7. Syslog Transmission Config

Select "Basic Config" and "System Security" and then "Syslog Transmission Config" to open the screen shown in **Figure 5-7**. On this screen, you can configure the settings of the Syslog server information to which a system log is sent.

| Syslog   | Syslog Transmission Config        |                  |          |               |     |  |  |  |  |
|----------|-----------------------------------|------------------|----------|---------------|-----|--|--|--|--|
| Global S | Global Syslog Transmission Status |                  |          |               |     |  |  |  |  |
|          |                                   |                  |          |               |     |  |  |  |  |
| Index    | Status                            | Syslog Server IP | Facility | Included Data |     |  |  |  |  |
| 1        | Disabled V                        | 0.0.0.0          | 0 🗸      | None 🗸        | Set |  |  |  |  |
| 2        | Disabled V                        | 0.0.0.0          | 0 🗸      | None V        | Set |  |  |  |  |

|  | Figure 5-7 | 7 Syslog | Transmission | Configuration |
|--|------------|----------|--------------|---------------|
|--|------------|----------|--------------|---------------|

| Global Syslog<br>Transmission | Displays the settings for sending system logs to the Syslog server.<br>The factory default setting is "Disable". |                                                                              |  |
|-------------------------------|----------------------------------------------------------------------------------------------------|------------------------------------------------------------------------------|--|
| Status                        | Enabled                                                                                                    | Sends system logs to the Syslog server.                                      |  |
|                               | Disabled                                                                                                    | Does not send system logs to the Syslog server.                              |  |
| Index                         | Displays the entry number for the Syslog transfer.                                                               |                                                                              |  |
| Status                        | Displays the status of Syslog Transmission. The factory default setting is "Disa                                 |                                                                              |  |
|                               | Enabled                                                                                                    | Transfers to the Syslog server.                                              |  |
|                               | Disabled                                                                                                    | Does not transfer to the Syslog server.                                      |  |
| Syslog Server IP              | Displays the IPv4 address of the Syslog server.                                                                  |                                                                              |  |
| Facility                      | Displays the Fac                                                                                                 | ility value.                                                                 |  |
| Included data                 | Displays the information to be added.                                                                            |                                                                              |  |
|                               | None                                                                                                    | Does not include the additional information.                                 |  |
|                               | SysName                                                                                                    | Adds the SysName of this switch to the system log to be trans-<br>mitted.    |  |
|                               | IP Address                                                                                                    | Adds the IP address of this switch to the system log to be trans-<br>mitted. |  |

## 5.1.8. ID/Password Change

Select "Basic Config" and "System Security" and then "ID/Password Change" to open the screen shown in **Figure 5-8**. On this screen, you can configure the user name/password.

| ID/Password Change    |                                            |  |  |
|-----------------------|--------------------------------------------|--|--|
|                       |                                            |  |  |
| Current User ID       |                                            |  |  |
| Current Password      |                                            |  |  |
|                       |                                            |  |  |
| New User ID           | (Max 12 characters and one-byte character) |  |  |
| New Password          | (Max 12 characters and one-byte character) |  |  |
| New Password(Confirm) | (Max 12 characters and one-byte character) |  |  |
| Apply                 |                                            |  |  |

#### Figure 5-8 ID/Password Change

Screen Description

| Current User ID           | Enter the current user name.<br>This is used to login to this switch. The factory default setting is "manager". |
|---------------------------|----------------------------------------------------------------------------------------------------|
| Current Password          | Enter the current password.<br>This is used to login to this switch. The factory default setting is "manager".  |
| New User ID               | Enter the new user name.                                                                                        |
| New Password              | Enter the new password.                                                                                         |
| New Password<br>(Confirm) | Enter the password again to make sure the correct password is entered.                                          |

Note: Do not forget your user name and password. You need them to login to this switch.

## 5.1.9. FDB Table

Select "Basic Config" and "FDB" and then "FDB Table" to open the screen shown in **Figure 5-9**. This screen shows the MAC addresses learned in the FDB table for each port.

Figure 5-9 FDB Table

| Aging Time             | Displays the time for which an automatically learned FDB entry is retained.<br>It is equal to the time after receiving the last packet.<br>The factory default setting is 300 seconds (5 minutes). |
|------------------------|----------------------------------------------------------------------------------------------------|
| Narrowing-down<br>VLAN | Narrows down records by the specified VLAN ID.                                                                                                    |
| Narrowing-down<br>Port | Narrows down records by the specified port number.                                                                                                    |
| MAC Address            | Displays the MAC address in the FDB table.                                                                                                    |
| Port Number            | Displays the port to which the MAC address has been assigned.                                                                                                    |

# 5.1.10. Time Config

Select "Basic Config" and then "Time Config" to open the screen shown in Figure 5-10. On this screen, you can configure the SNTP synchronization settings.

| Time Zone             | (GMT+09:00) Osaka,Sapporo,Tokyo | Apply |
|-----------------------|---------------------------------|-------|
| Daylight Saving       | N/A                             | Срый  |
| Manual Setting        |                                 |       |
| Time:                 | 19 : 13 : 7                     | Apply |
| Date[Year/Month/Day]: | 2016 / 12 / 7 (Wed)             | Арріу |
|                       | Update from PC Clock            |       |
| SNTP Config           |                                 |       |
| SNTP Server           | 192.168.10.1                    | Analy |
| SNTP Update Interval  | 60 min (1-1440)                 | Арріу |
|                       |                                 |       |
|                       |                                 |       |
|                       |                                 |       |
|                       |                                 |       |
|                       |                                 |       |
|                       |                                 |       |

#### Figure 5-10 Time Configuration of This Switch

#### Screen Description

| Time Zone                 | Displays the time zone.                                                                                                    |
|---------------------------|----------------------------------------------------------------------------------------------------|
| Daylight Saving           | Displays the application status of Daylight Saving (Summer time).<br>In case the set time zone is a zone where Daylight Saving is not applied, "N/A"<br>is displayed, and this configuration is not available.<br>When this switch is used domestically, this configuration is not required. |
| Time                      | Displays the time configured manually.                                                                                                    |
| Date (Year/Month/<br>Day) | Displays the date configured manually.                                                                                                    |
| Update from PC<br>Clock   | Obtains the date and time from the PC's clock.                                                                                                    |
| SNTP Server               | Displays the IPv4 address of the SNTP server that executes time synchroniza-<br>tion.                                                                                                    |
| SNTP Update Inter-<br>val | Displays the interval time for SNTP synchronization.                                                                                                    |

# Note: In case the SNTP server is located outside of the firewall, connection with the SNTP server may not be possible depending on settings by the network administrator. For details, ask your network administrator. If you wish to disable the time synchronization function, set the SNTP server to "0.0.0.0."

## 5.1.11. Static ARP Table

Select "Basic Config" and "ARP Table" and then "Static ARP Table" to open the screen shown in **Figure 5-11**. On this screen, you can statically associate the IP address and MAC address and register that relationship to the ARP table.

| P Address<br>MAC Address |       |             |       |
|--------------------------|-------|-------------|-------|
| Fotal: 0                 | dress | MAC Address |       |
| No entry.                |       |             |       |
| Select All Reset         |       |             | Remov |
| Next Page Previous Page  |       |             |       |
|                          |       |             |       |
|                          |       |             |       |
|                          |       |             |       |
|                          |       |             |       |
|                          |       |             |       |
|                          |       |             |       |
|                          |       |             |       |
|                          |       |             |       |
|                          |       |             |       |

Figure 5-11 Static ARP Table

| IP Address  | Enter the IP address of the ARP table to be added.                                                      |
|-------------|----------------------------------------------------------------------------------------------------|
| MAC Address | Enter the MAC address of the ARP table to be added.                                                     |
| Remove      | Put a checkmark on an ARP table entries to be removed.<br>Press the "Remove" button to remove the item. |

# 5.1.12. ARP Table

Select "Basic Config" and "ARP Table" and then "ARP Table" to open the screen shown in **Figure 5-12**. This screen shows the ARP table.

|                |                   | Type    |
|----------------|-------------------|---------|
| 192.168.10.254 | 00:C0:8F:20:40:F7 | Dynamic |
| lovt Page      |                   |         |
| Previous Page  |                   |         |
|                |                   |         |
|                |                   |         |
|                |                   |         |
|                |                   |         |
|                |                   |         |
|                |                   |         |
|                |                   |         |
|                |                   |         |
|                |                   |         |
|                |                   |         |
|                |                   |         |
|                |                   |         |

Figure 5-12 ARP Table

| ARP Age Timeout | Displays the time for which an automatically learned ARP table is retained. It is equal to the time after receiving the last packet. The factory default setting is 7200 seconds (2 hours). |                                                              |  |
|-----------------|----------------------------------------------------------------------------------------------------|--------------------------------------------------------------|--|
| Order by        | Sorts the list in a specified order.                                                                                                    |                                                              |  |
|                 | IP                                                                                                    | Sorts the list by IP address.                                |  |
|                 | MAC                                                                                                    | Sorts the list by MAC address.                               |  |
| Narrowing-down  | Narrows down and displays the ARP entries.                                                                                                    |                                                              |  |
|                 | Static                                                                                                    | Displays the ARP entries manually registered.                |  |
|                 | Dynamic                                                                                                    | Displays the ARP entries learned automatically.              |  |
| IP Address      | Displays the IP address entries on the ARP table.                                                                                                    |                                                              |  |
| MAC Address     | Displays the MAC address entries on the ARP table.                                                                                                    |                                                              |  |
| Туре            | Displays the type of the registered ARP entry.                                                                                                    |                                                              |  |
|                 | Static                                                                                                    | Indicates that the ARP entry has been registered manually.   |  |
|                 | Dynamic                                                                                                    | Indicates that the ARP entry has been learned automatically. |  |

# 5.2. Advanced Switch Configuration

## 5.2.1. VLAN Management

Select "Advanced Config" and "VLAN" and then "VLAN Management" to open the screen shown in **Figure 5-13**. On this screen, you can configure the VLAN-related settings.

| VLAN Manager                        | nent<br>O Disabled<br>tus<br>C Enabled<br>Internet Mansion | : Uplink port(s) =                   | (Can set until 2 p            | orts with '-' or ',')     |
|-------------------------------------|------------------------------------------------------------|--------------------------------------|-------------------------------|---------------------------|
|                                     | Please note, if Internet                                   | Mansion is enabled, you              | i can access to this device   | from uplink port onl      |
| LAN Total Count: 1                  | VI AN Name                                                 | VI AN Type                           | Management VI AN              |                           |
| · Li di li D                        | · Li di Hamo                                               | 12/11/1900                           | indiagonione verat            |                           |
| NOTE: These setti Next Page         | ngs are not activated while VLAN<br>Previous Page          | Permanent<br>Status is Disabled or I | UP<br>nternet Management is E | <u>Modify</u><br>inabled. |
| 1<br>NOTE: These setti<br>Next Page | ngs are not activated while VLAN<br>Previous Page          | Permanent<br>Status is Disabled or I | UP<br>nternet Management is E | <u>Modify</u><br>Enabled. |
| 1<br>NOTE: These setti<br>Next Page | ngs are not activated while VLAN<br>Previous Page          | Permanent<br>Status is Disabled or I | UP<br>nternet Management is E | <u>Modify</u><br>inabled. |
| 1<br>NOTE: These setti<br>Next Page | ngs are not activated while VLAN<br>Previous Page          | Permanent<br>Status is Disabled or I | UP<br>nternet Management is E | <u>Modify</u><br>inabled. |

Figure 5-13 VLAN Management

| VLAN Status         | Displays the V                                           | LAN status.                                                                                                    |
|---------------------|----------------------------------------------------------|----------------------------------------------------------------------------------------------------|
|                     | Enabled                                                  | VLAN is enabled.                                                                                                    |
|                     | Disabled                                                 | VLAN is disabled. (Factory default setting)                                                                          |
|                     | Internet<br>Mansion                                      | When checked, communication to any port except uplink ports will be limited. You can specify up to two uplink ports. |
| VLAN Total<br>Count | Displays the number of VLANs configured for this switch. |                                                                                                    |
| VLAN ID             | Displays the VLAN ID of the VLAN.                        |                                                                                                    |
| VLAN Name           | Displays the name of the VLAN that has been configured.  |                                                                                                    |
| VLAN Type           | Displays the ty                                          | /pe of the VLAN.                                                                                                    |
|                     | Permanent                                                | Indicates that the VLAN is the one of the initial settings.<br>This VLAN cannot be removed.                          |
|                     | Static                                                   | Indicates that the VLAN is the newly configured one.                                                                 |

| Management | Indicates whether the VLAN is a management VLAN or not. |                                                                                        |
|------------|---------------------------------------------------------|----------------------------------------------------------------------------------------|
| VLAN       | Up                                                      | Indicates that the VLAN is a management VLAN (VLAN that can communicate with the CPU). |
|            | Down                                                    | Indicates that the VLAN is not a management VLAN.                                      |

### 5.2.1.a. VLAN Modification

On the "VLAN Management" screen, select "Modify" to open the screen shown in **Figure 5-14**. On this screen, you can modify the VLAN configuration information.

| N ID<br>N Name                               | VLAN Name is MAX 32 characters and one-byt                                                                                                    | e character.         |
|----------------------------------------------|----------------------------------------------------------------------------------------------------|----------------------|
| Number<br>ed Port<br>ber Port<br>Member Port | 1       2       3       4       5       6       7       8       9       10       11       12       13       14       15       16       17       18       19       20       21       22       23       24         U       U | 25 26<br>UUU<br>○○○○ |
|                                              |                                                                                                    |                      |
|                                              |                                                                                                    |                      |
|                                              |                                                                                                    |                      |
|                                              |                                                                                                    |                      |
|                                              |                                                                                                    |                      |

#### Figure 5-14 "VLAN Modification" Screen

| VLAN ID         | Displays the VLAN ID.                           |
|-----------------|-------------------------------------------------|
| VLAN Name       | Displays the VLAN name.                         |
| Untagged Port   | Indicates ports that do not use tags.           |
| Member Port     | Indicates ports that belong to the VLAN.        |
| Not Member Port | Indicates ports that do not belong to the VLAN. |

# 5.2.2. VLAN Creation

Select "Advanced Config" and "VLAN" and then "VLAN Creation" to open the screen shown in **Figure 5-15**. On this screen, you can create a new VLAN.

| LAN ID                                      | (2-4094)                                                                                                    |
|---------------------------------------------|----------------------------------------------------------------------------------------------------|
| LAN Name                                    | VLAN Name is MAX 32 characters and one-byte character.                                                                                                    |
| ort Number<br>lember Port<br>ot Member Port | 1       2       3       4       5       6       7       8       9       10       11       12       13       14       15       16       17       18       19       20       21       22       23       24       25       26 |
|                                             |                                                                                                    |
|                                             |                                                                                                    |
|                                             |                                                                                                    |
|                                             |                                                                                                    |
|                                             |                                                                                                    |
|                                             |                                                                                                    |

#### Figure 5-15 "VLAN Creation" Screen

| VLAN ID         | Set the VLAN ID.                                         |
|-----------------|----------------------------------------------------------|
| VLAN Name       | Set the VLAN name.                                       |
| Member Port     | Select ports that you want to assign to the VLAN.        |
| Not Member Port | Select ports that you do not want to assign to the VLAN. |
### 5.2.3. VLAN Port Config

Select "Advanced Config" and "VLAN" and then "VLAN Port Config" to open the screen shown in **Figure 5-16**. On this screen, you can configure the VLAN port settings.

| VLAN Port Config      |                 |            |            |             |            |    |    |    |
|-----------------------|-----------------|------------|------------|-------------|------------|----|----|----|
| Torget Port Selecting |                 |            |            |             |            |    |    |    |
| 1 2 3                 | 4 5             | 6          | 7          | 8           | 9          | 10 | 11 | 12 |
| 13 14 15              | 16 17           | 18         | 19         | 20          | 21         | 22 | 23 | 24 |
|                       |                 |            |            |             |            |    |    |    |
| 25 26                 |                 |            |            |             |            |    |    |    |
|                       |                 |            |            |             |            |    |    |    |
| Select All Reset      |                 |            |            |             |            |    |    |    |
|                       | PVID (1-4094) R | eceivina l | Frame Type |             |            |    |    |    |
|                       |                 |            |            | Set selecte | ed port(s) |    |    |    |
|                       |                 |            | su only 🗸  |             |            |    |    |    |
| [                     | Port Number     | PVID       | Receiv     | ing Frame   | Туре       |    |    |    |
|                       | 1               | 1          |            | Admit All   |            | _  |    |    |
|                       | 2               | 1          |            | Admit All   |            | -  |    |    |
|                       | 4               |            |            | Admit All   |            | -  |    |    |
|                       | 5               | 1          |            | Admit All   |            | 1  |    |    |
|                       | 6               | 1          |            | Admit All   |            |    |    |    |
|                       | 7               | 1          |            | Admit All   |            |    |    |    |
| -                     | 9               |            |            | Admit All   |            | -  |    |    |
| -                     | 10              | 1          |            | Admit All   |            | 1  |    |    |
|                       | 11              | 1          |            | Admit All   |            |    |    |    |
|                       | 12              | 1          |            | Admit All   |            |    |    |    |
|                       | 13              |            |            | Admit All   |            | -  |    |    |
| -                     | 14              |            |            | Admit All   |            | -  |    |    |
| -                     | 16              | 1          |            | Admit All   |            |    |    |    |
|                       | 17              | 1          |            | Admit All   |            |    |    |    |
|                       | 18              | 1          |            | Admit All   |            | 4  |    |    |
|                       | 19              | 1          |            | Admit All   |            | -  |    |    |
| -                     | 20              |            |            | Admit All   |            | -  |    |    |
| -                     | 22              | 1          |            | Admit All   |            |    |    |    |
|                       | 23              | 1          |            | Admit All   |            |    |    |    |
|                       | 24              | 1          |            | Admit All   |            | -  |    |    |
|                       | 25              | 1          |            | Admit All   |            | -  |    |    |
| L                     | 20              |            |            | Aumit All   |            |    |    |    |

#### Figure 5-16 VLAN Port Config

| Port Number             | Displays the port r                                                                | number.                                                                                                    |  |  |  |
|-------------------------|------------------------------------------------------------------------------------|----------------------------------------------------------------------------------------------------|--|--|--|
| PVID                    | Displays the PVID<br>VLAN ID to which<br>factory default set<br>regardless of this | PVID (Port VLAN ID) that has been set to the port. PVID represents a vhich an untagged packet should be sent when it is received. The ult setting is 1. If a tagged packet is received, the tag is referenced f this value to determine the destination port. |  |  |  |
| Receiving Frame<br>Type | Indicates the type ting is "Admit All".                                            | of frames to be received. For all ports, the factory default set-                                                                                                    |  |  |  |
|                         | Admit All                                                                          | Receives all frames. (factory default setting)                                                                                                    |  |  |  |
|                         | Tagged Only                                                                        | Receives only tagged frames.                                                                                                    |  |  |  |

### 5.2.4. Traffic Class Config

Select "Advanced Config" and "QoS Config" and then "Traffic Class Config" to open the screen shown in **Figure 5-17**. On this screen, you can configure the QoS and Traffic Class settings.

| QoS                      |           | Disabled N | /   |     |     |     |     |     |       |
|--------------------------|-----------|------------|-----|-----|-----|-----|-----|-----|-------|
| Priority/Traffic Class N | lapping   |            |     |     |     |     |     |     |       |
| Priority                 | 0         | 1          | 2   | 3   | 4   | 5   | 6   | 7   | Apply |
| Traffic Class            | 0 ~       |            | 1 🗸 | 1 🗸 | 2 🗸 | 2 🗸 | 3 🗸 | 3 🗸 |       |
| Traffic Class 0:Lowest   | 3:Highest |            |     |     |     |     |     |     |       |
|                          |           |            |     |     |     |     |     |     |       |
|                          |           |            |     |     |     |     |     |     |       |
|                          |           |            |     |     |     |     |     |     |       |
|                          |           |            |     |     |     |     |     |     |       |
|                          |           |            |     |     |     |     |     |     |       |
|                          |           |            |     |     |     |     |     |     |       |
|                          |           |            |     |     |     |     |     |     |       |
|                          |           |            |     |     |     |     |     |     |       |
|                          |           |            |     |     |     |     |     |     |       |
|                          |           |            |     |     |     |     |     |     |       |
|                          |           |            |     |     |     |     |     |     |       |
|                          |           |            |     |     |     |     |     |     |       |
|                          |           |            |     |     |     |     |     |     |       |
|                          |           |            |     |     |     |     |     |     |       |
|                          |           |            |     |     |     |     |     |     |       |
|                          |           |            |     |     |     |     |     |     |       |
|                          |           |            |     |     |     |     |     |     |       |
|                          |           |            |     |     |     |     |     |     |       |
|                          |           |            |     |     |     |     |     |     |       |
|                          |           |            |     |     |     |     |     |     |       |
|                          |           |            |     |     |     |     |     |     |       |

#### Figure 5-17 QoS Config

| QoS           | Displays "Enable<br>The factory defa | "/"Disable" of the QoS function using IEEE802.1p.<br>ult setting is "Disable". |
|---------------|--------------------------------------|--------------------------------------------------------------------------------|
|               | Enabled                              | QoS is enabled.                                                                |
|               | Disabled                             | QoS is disabled.                                                               |
| Priority      | Displays the pac                     | ket priority value.                                                            |
| Traffic Class | Displays the pric                    | rity to transfer the packet.                                                   |

### 5.2.5. Diffserv Config

Select "Advanced Config" and "QoS Config" and then "Diffserv Config" to open the screen shown in **Figure 5-18**. On this screen, you can configure the Diffserv settings.

| Diffserv Config |                        |      |               |      |               |      |               |      |               |       |  |  |
|-----------------|------------------------|------|---------------|------|---------------|------|---------------|------|---------------|-------|--|--|
| Diffser         | Serv Status Disabled V |      |               |      |               |      |               |      |               |       |  |  |
| DSCP            | Traffic Class          | DSCP | Traffic Class | DSCP | Traffic Class | DSCP | Traffic Class | DSCP | Traffic Class |       |  |  |
| 0               | 0 🗸                    | 13   | 0 🗸           | 26   | 0 🗸           | 39   | 0 🗸           | 52   | 0 🗸           |       |  |  |
| 1               | 0 🗸                    | 14   | 0 🗸           | 27   | 0 🗸           | 40   | 0 🗸           | 53   | 0 🗸           |       |  |  |
| 2               | 0 🗸                    | 15   | 0 🗸           | 28   | 0 🗸           | 41   | 0 🗸           | 54   | 0 🗸           |       |  |  |
| 3               | 0 🗸                    | 16   | 0 🗸           | 29   | 0 🗸           | 42   | 0 🗸           | 55   | 0 🗸           |       |  |  |
| 4               | 0 🗸                    | 17   | 0 🗸           | 30   | 0 🗸           | 43   | 0 🗸           | 56   | 0 🗸           |       |  |  |
| 5               | 0 🗸                    | 18   | 0 🗸           | 31   | 0 🗸           | 44   | 0 🗸           | 57   | 0 🗸           | Apply |  |  |
| 6               | 0 🗸                    | 19   | 0 🗸           | 32   | 0 🗸           | 45   | 0 🗸           | 58   | 0 🗸           |       |  |  |
| 7               | 0 🗸                    | 20   | 0 🗸           | 33   | 0 🗸           | 46   | 0 🗸           | 59   | 0 🗸           |       |  |  |
| 8               | 0 🗸                    | 21   | 0 🗸           | 34   | 0 🗸           | 47   | 0 🗸           | 60   | 0 🗸           |       |  |  |
| 9               | 0 🗸                    | 22   | 0 🗸           | 35   | 0 🗸           | 48   | 0 🗸           | 61   | 0 🗸           |       |  |  |
| 10              | 0 🗸                    | 23   | 0 🗸           | 36   | 0 🗸           | 49   | 0 🗸           | 62   | 0 🗸           |       |  |  |
| 11              | 0 🗸                    | 24   | 0 🗸           | 37   | 0 🗸           | 50   | 0 🗸           | 63   | 0 🗸           |       |  |  |
| 12              | 0 🗸                    | 25   | 0 🗸           | 38   | 0 🗸           | 51   | 0 🗸           |      |               |       |  |  |

#### Figure 5-18 Diffserv Settings

| Diffserv Status | Displays "Enab<br>is "Disable". | le"/"Disable" of the Diffserv function. The factory default setting |  |  |  |
|-----------------|---------------------------------|---------------------------------------------------------------------|--|--|--|
|                 | Enabled Diffserv is enabled.    |                                                                     |  |  |  |
|                 | Disabled                        | Diffserv is disabled.                                               |  |  |  |
| DSCP            | Displays the D                  | SCP value.                                                          |  |  |  |
| Traffic Class   | Displays the pr                 | iority to transfer the packet.                                      |  |  |  |

#### Link Aggregation Config 5.2.6.

Select "Advanced Config" and then "Link Aggregation Config" to open the screen shown in **Figure 5-19**. On this screen, you can configure the group settings of link aggregation.

| Add Group:<br>Group (1 - 8)     |               |               |         |         |         |                   |         |              |          |                         |
|---------------------------------|---------------|---------------|---------|---------|---------|-------------------|---------|--------------|----------|-------------------------|
| Group Member ( Maximum 8 Port ) | 1<br>13<br>25 | 2<br>14<br>26 | 3 4<br> | 5<br>17 | 6<br>18 | 7<br>]<br>19<br>] | 8<br>20 | 9<br>21<br>0 | 10<br>22 | 11 1:<br>23 24<br>Apply |
| Group Member Port List          |               |               |         |         | 0       | perati            | on      |              |          |                         |
|                                 |               |               |         |         |         |                   |         |              |          |                         |
|                                 |               |               |         |         |         |                   |         |              |          |                         |
|                                 |               |               |         |         |         |                   |         |              |          |                         |
|                                 |               |               |         |         |         |                   |         |              |          |                         |
|                                 |               |               |         |         |         |                   |         |              |          |                         |
|                                 |               |               |         |         |         |                   |         |              |          |                         |

#### Figure 5-19 Link Aggregation Config

| Group            | Displays the group number of the link aggregation.               |
|------------------|------------------------------------------------------------------|
| Member Port List | Displays the ports that belong to the group of link aggregation. |

#### 5.2.6.a. Link Aggregation Modification

Select "Advanced Config" and "Link Aggregation Config" and then click the "Modify" button of each group to open the screen shown in **Figure 5-20**. On this screen, you can modify the link aggregation.

| Group Key : 1                              |         |     |   |    |   |    |       |    |
|--------------------------------------------|---------|-----|---|----|---|----|-------|----|
| Group Member ( Maximum 8 Port )            | 1       | 2 3 | 4 | 56 | 7 | 89 | 10 11 | 12 |
|                                            | 13      | 14  |   |    |   |    |       |    |
|                                            |         |     |   |    |   |    |       |    |
| Group is removed, when all checkbox is unc | hecked. |     |   |    |   |    |       |    |
| Apply Return                               |         |     |   |    |   |    |       |    |
|                                            |         |     |   |    |   |    |       |    |
|                                            |         |     |   |    |   |    |       |    |
|                                            |         |     |   |    |   |    |       |    |
|                                            |         |     |   |    |   |    |       |    |
|                                            |         |     |   |    |   |    |       |    |
|                                            |         |     |   |    |   |    |       |    |
|                                            |         |     |   |    |   |    |       |    |
|                                            |         |     |   |    |   |    |       |    |
|                                            |         |     |   |    |   |    |       |    |
|                                            |         |     |   |    |   |    |       |    |
|                                            |         |     |   |    |   |    |       |    |
|                                            |         |     |   |    |   |    |       |    |
|                                            |         |     |   |    |   |    |       |    |
|                                            |         |     |   |    |   |    |       |    |
|                                            |         |     |   |    |   |    |       |    |
|                                            |         |     |   |    |   |    |       |    |
|                                            |         |     |   |    |   |    |       |    |
|                                            |         |     |   |    |   |    |       |    |

#### Figure 5-20 Link Aggregation Modification

| Кеу          | Displays the group number of the link aggregation.               |
|--------------|------------------------------------------------------------------|
| Group Member | Displays the ports that belong to the group of link aggregation. |

### 5.2.7. Storm Control Config

Select "Advanced Config" and then "Storm Control Config" to open the screen shown in **Figure 5-21**. On this screen, you can configure the storm control settings.

| Storm Con      | tral Config     |            |                    |           |      |                    |
|----------------|-----------------|------------|--------------------|-----------|------|--------------------|
| storm Con      | u or config     |            |                    |           |      |                    |
| arget Port Se  | electing        |            |                    |           |      |                    |
| 1              | 2 3 4           | 1 5 6      | 7 8                | 9         | 10   | 11 12              |
| 13             |                 |            | 10 20              | 21        | 22   | 23 24              |
|                |                 |            |                    |           | 22   |                    |
| 25 2           | 26              |            |                    |           |      |                    |
|                |                 |            |                    |           |      |                    |
| Select All     | Pasat           |            |                    |           |      |                    |
|                | reset           |            |                    |           |      |                    |
| Jnknown Uni    | cast Broadcast  | Multicast  | Threshold (0-26214 | 3pks/sec) |      |                    |
| Enabled        | Enabled         | Enabled V  |                    |           | Se   | t selected port(s) |
|                |                 |            |                    |           |      |                    |
|                |                 |            |                    |           |      |                    |
| Per-Port Setti | ing             |            |                    |           |      |                    |
| Port Number    | Unknown Unicast | Broadcast  | Multicast          | Threst    | nold |                    |
| 1              | Disabled V      | Disabled V | Disabled V         | 0         |      | Set                |
| 2              | Disabled V      | Disabled V | Disabled V         | 0         |      | Set                |
| 3              | Disabled V      | Disabled V | Disabled V         | 0         |      | Set                |
| 4              | Disabled V      | Disabled V | Disabled V         | 0         |      | Set                |
| 5              | Disabled V      | Disabled V | Disabled V         | 0         |      | Set                |
| 6              | Disabled V      | Disabled V | Disabled V         | 0         |      | Set                |
| 7              | Disabled V      | Disabled V | Disabled V         | 0         |      | Set                |
| 8              | Disabled V      | Disabled V | Disabled V         | 0         |      | Set                |
| 9              | Disabled V      | Disabled V | Disabled V         | 0         |      | Set                |
| 10             | Disabled V      | Disabled V | Disabled V         | 0         |      | Set                |
| 11             | Disabled V      | Disabled V | Disabled V         | 0         |      | Set                |
| 12             | Disabled V      | Disabled V | Disabled V         | 0         |      | Set                |
| 13             | Disabled V      | Disabled V | Disabled V         | 0         |      | Set                |

Figure 5-21 Storm Control Configuration

| Port Number     | Displays the                                           | e port number.                                                              |  |  |  |  |  |
|-----------------|--------------------------------------------------------|-----------------------------------------------------------------------------|--|--|--|--|--|
| Unknown Unicast | Enables or disables the Unknown unicast storm control. |                                                                             |  |  |  |  |  |
|                 | Enabled                                                | The Unknown unicast storm control is enabled.                               |  |  |  |  |  |
|                 | Disabled                                               | The Unknown unicast storm control is disabled.<br>(Factory default setting) |  |  |  |  |  |
| Broadcast       | Enables or o                                           | Enables or disables the broadcast storm control.                            |  |  |  |  |  |
|                 | Enabled                                                | The broadcast storm control is enabled.                                     |  |  |  |  |  |
|                 | Disabled                                               | The broadcast storm control is disabled.<br>(Factory default setting)       |  |  |  |  |  |
| Multicast       | Enables or o                                           | disables the multicast storm control.                                       |  |  |  |  |  |
|                 | Enabled                                                | The multicast storm control is enabled.                                     |  |  |  |  |  |
|                 | Disabled                                               | abled The multicast storm control is disabled.<br>(Factory default setting) |  |  |  |  |  |
| Threshold       | Displays the                                           | e threshold value for the number of packets.                                |  |  |  |  |  |

### 5.2.8. Port Monitoring Config

Select "Advanced Config" and then "Port Monitoring Config" to open the screen shown in **Figure 5-22**. On this screen, you can configure the port monitoring settings.

| Monitor Output Port |                                                                                    |
|---------------------|------------------------------------------------------------------------------------|
|                     |                                                                                    |
| Monitor Target Port | □ 11 □ 12 □ 13 □ 14 □ 15 □ 16 □ 17 □ 18 □ 19 □ 20<br>□ 21 □ 22 □ 23 □ 24 □ 25 □ 26 |
| Monitor Direction   | Both V                                                                             |
| Monitor Status      | Disabled V                                                                         |
|                     | Apply                                                                              |
|                     |                                                                                    |
|                     |                                                                                    |
|                     |                                                                                    |
|                     |                                                                                    |
|                     |                                                                                    |
|                     |                                                                                    |
|                     |                                                                                    |
|                     |                                                                                    |
|                     |                                                                                    |
|                     |                                                                                    |
|                     |                                                                                    |
|                     |                                                                                    |
|                     |                                                                                    |

#### Figure 5-22 Port Monitoring Configuration

#### Screen Description

| Monitor Output Port | Indicates a port number of a port used to monitor packets for another port.                                                                |                                             |  |  |  |
|---------------------|----------------------------------------------------------------------------------------------------|---------------------------------------------|--|--|--|
| Monitor Target Port | Indicates a port number of a port being monitored.<br>The factory default setting is 2.                                                    |                                             |  |  |  |
| Monitor Direction   | Displays which of transmit packets or receive packets are monitored at t port to be monitored. The factory default setting is "Send/Recv". |                                             |  |  |  |
|                     | Recv                                                                                                    | Monitors receive packets.                   |  |  |  |
|                     | Send                                                                                                    | Monitors transmit packets.                  |  |  |  |
|                     | Send/Recv                                                                                                    | Monitors both transmit and receive packets. |  |  |  |
| Monitor Status      | Indicates whether monitoring is enabled.<br>The factory default setting is "Disable".                                                      |                                             |  |  |  |
|                     | Enabled                                                                                                    | ed Monitors packets.                        |  |  |  |
|                     | Disabled                                                                                                    | Does not monitor packets.                   |  |  |  |

# Note: Mirror packets in transmission direction will include the VLAN tag of the received VLAN ID.

Note: Administrative packets such as Ping and ARP transmitted by this switch cannot be captured.

### 5.2.9. Static Multicast Address Config

Select "Advanced Config" and then "Static Multicast Address Config" to open the screen shown in **Figure 5-23**. On this screen, you can manually register multicast addresses.

| ulticast Group MAC Address    | (range:01:00:5E:00:00: | 00 - 01:00:5E:7F:FF:FF) |  |  |  |
|-------------------------------|------------------------|-------------------------|--|--|--|
| roup Member Ports             | (ex., 1,3,5-8)         |                         |  |  |  |
|                               | Add Delete             |                         |  |  |  |
|                               |                        |                         |  |  |  |
| otal Entry: 0                 |                        |                         |  |  |  |
| arrowing-down VLAN - V Port - | ✓                      |                         |  |  |  |
| VLAN ID                       | Group MAC Address      | Group Member Ports      |  |  |  |
| No entry.                     |                        |                         |  |  |  |
| Soloct All Docot              |                        | Pomovo Static Entr      |  |  |  |
| Neset                         |                        | Renove State Litte      |  |  |  |
| Next Page Previous Page       |                        |                         |  |  |  |
|                               |                        |                         |  |  |  |
|                               |                        |                         |  |  |  |
|                               |                        |                         |  |  |  |
|                               |                        |                         |  |  |  |
|                               |                        |                         |  |  |  |
|                               |                        |                         |  |  |  |
|                               |                        |                         |  |  |  |
|                               |                        |                         |  |  |  |
|                               |                        |                         |  |  |  |
|                               |                        |                         |  |  |  |
|                               |                        |                         |  |  |  |
|                               |                        |                         |  |  |  |
|                               |                        |                         |  |  |  |
|                               |                        |                         |  |  |  |
|                               |                        |                         |  |  |  |
|                               |                        |                         |  |  |  |
|                               |                        |                         |  |  |  |
|                               |                        |                         |  |  |  |
|                               |                        |                         |  |  |  |
|                               |                        |                         |  |  |  |
|                               |                        |                         |  |  |  |
|                               |                        |                         |  |  |  |
|                               |                        |                         |  |  |  |
|                               |                        |                         |  |  |  |
|                               |                        |                         |  |  |  |

Figure 5-23 Multicast Address Manual Register

| VLAN ID                        | Displays the VLAN ID of the multicast group if VLAN Status is enabled. |
|--------------------------------|------------------------------------------------------------------------|
| Multicast Group MAC<br>Address | Specifies the MAC address of the multicast group.                      |
| Group Member Ports             | Specifies the ports included in the multicast group.                   |
| Narrowing-down VLAN            | Specifies the VLAN ID of the multicast group to be displayed.          |
| Narrowing-down Port            | Specifies the port of the multicast group to be displayed.             |
| VLAN ID                        | Displays the VLAN ID of the multicast group.                           |
| Group MAC Address              | Displays the MAC address of the multicast group.                       |
| Group Member Ports             | Displays the ports included in the multicast group.                    |

### 5.2.10. PoE Port Config

Select "Advanced Config" and "PoE Config" and then "PoE Port Config" to open the screen shown in **Figure 5-24**. On this screen, you can configure the power supply settings by port.

| rget Port Selec  | ting     | 1 5         | F     | 3 7       | 8             | 0 10     | 11      | 12             |
|------------------|----------|-------------|-------|-----------|---------------|----------|---------|----------------|
|                  |          | 4 5         |       |           |               |          |         |                |
| 13 14            | 15       | 16 17       | 1     | 8 19      | 20            | 21 22    | 23      | 24             |
|                  |          |             | L     |           |               |          |         |                |
| Select All Reset | t        |             |       |           |               |          |         |                |
| Status           | Priority | 1           |       | Power Su  | pply Limit    |          | Catao   |                |
| Up V             | Low      |             |       | (3000-300 | 00mW per 200, | 0=Auto)  | Set se  | lected port(s) |
| Port Number      | Admin.   | Status      | Class | Priority  | Limit(mW)     | Pow.(mW) | Vol.(V) | Cur.(mA)       |
| 1                | Up       | Not Powered |       | Low       | Auto          | 0        | 0       | 0              |
| 2                | Up       | Not Powered |       | Low       | Auto          | 0        | 0       | 0              |
| 3                | Up       | Not Powered |       | Low       | Auto          | 0        | 0       | 0              |
| 4                | Up       | Not Powered |       | Low       | Auto          | 0        | 0       | 0              |
| 5                | Up       | Not Powered |       | Low       | Auto          | 0        | 0       | 0              |
| 6                | Up       | Not Powered |       | Low       | Auto          | 0        | 0       | 0              |
| 7                | Up       | Not Powered |       | Low       | Auto          | 0        | 0       | 0              |
| 8                | Up       | Not Powered |       | Low       | Auto          | 0        | 0       | 0              |
| 9                | Up       | Not Powered |       | Low       | Auto          | 0        | 0       | 0              |
| 10               | Up       | Not Powered |       | Low       | Auto          | 0        | 0       | 0              |
| 11               | Up       | Not Powered |       | Low       | Auto          | 0        | 0       | 0              |
| 12               | Up       | Not Powered |       | Low       | Auto          | 0        | 0       | 0              |
| 13               | Up       | Not Powered |       | Low       | Auto          | 0        | 0       | 0              |
| 14               | Up       | Not Powered |       | Low       | Auto          | 0        | 0       | 0              |
| 15               | Up       | Not Powered |       | Low       | Auto          | 0        | 0       | 0              |
| 16               | Up       | Not Powered |       | Low       | Auto          | 0        | 0       | 0              |
| 17               | Up       | Not Powered |       | Low       | Auto          | 0        | 0       | 0              |
| 18               | Up       | Not Powered |       | Low       | Auto          | 0        | 0       | 0              |
| 19               | Up       | Not Powered |       | Low       | Auto          | 0        | 0       | 0              |
| 20               | Up       | Not Powered |       | Low       | Auto          | 0        | 0       | 0              |
| 21               | Up       | Not Powered |       | Low       | Auto          | 0        | 0       | 0              |
| 22               | Up       | Not Powered |       | Low       | Auto          | 0        | 0       | 0              |
| 23               | Up       | Not Powered |       | Low       | Auto          | 0        | 0       | 0              |
| 24               | Up       | Not Powered |       | Low       | Auto          | 0        | 0       | 0              |

Figure 5-24 PoE Port Config

| Port Number | Displays the port number.                                                                                                    |                                                                           |  |  |  |  |
|-------------|----------------------------------------------------------------------------------------------------|---------------------------------------------------------------------------|--|--|--|--|
| Admin.      | Displays whether or not the power can be supplied.                                                                                    |                                                                           |  |  |  |  |
|             | Up                                                                                                    | Power supply is possible.                                                 |  |  |  |  |
|             | Down                                                                                                    | Power supply is not possible.                                             |  |  |  |  |
| Status      | Displays the pov                                                                                                    | wer supply status.                                                        |  |  |  |  |
|             | Powered                                                                                                    | Indicates that power is supplied by PoE.                                  |  |  |  |  |
|             | Not Powered                                                                                                    | Indicates that power is not supplied by PoE.                              |  |  |  |  |
|             | Overload                                                                                                    | Indicates that an amount of power exceeding the limit is supplied by PoE. |  |  |  |  |
| Class       | Displays the Cla                                                                                                    | ss value detected by the classification function.                         |  |  |  |  |
| Priority    | Displays the prid                                                                                                    | Displays the priority for supplying power.                                |  |  |  |  |
|             | Critical                                                                                                    | Represents the highest priority.                                          |  |  |  |  |
|             | High                                                                                                    | Represents the next priority to Critical.                                 |  |  |  |  |
|             | Low Represents no priority.                                                                                                    |                                                                           |  |  |  |  |
| Lim. (mW)   | Displays the upper limit of supplied power. (in units of 200 mW)<br>"Auto" means that the value is calculated according to the Class. |                                                                           |  |  |  |  |
| Pow. (mW)   | Displays the supplied power. (in units of 100 mW)                                                                                     |                                                                           |  |  |  |  |
| Vol. (V)    | Displays the voltage. (in units of 1 V)                                                                                               |                                                                           |  |  |  |  |
| Cur. (mA)   | Displays the cur                                                                                                    | rent. (in units of 1 mA)                                                  |  |  |  |  |

### 5.2.11. PoE Global Config

Select "Advanced Config" and "PoE Config" and then "PoE Global Config" to open the screen shown in **Figure 5-25**. On this screen, you can configure the general PoE settings.

| ower Budget             | 168W                                                   |
|-------------------------|--------------------------------------------------------|
| ower Consumption        | 0W                                                     |
| Power Management Method | Output connection.                                     |
|                         | <ul> <li>Low priority port will be shutdown</li> </ul> |
|                         | Apply                                                  |
|                         |                                                        |
|                         |                                                        |
|                         |                                                        |
|                         |                                                        |
|                         |                                                        |
|                         |                                                        |
|                         |                                                        |
|                         |                                                        |
|                         |                                                        |
|                         |                                                        |
|                         |                                                        |
|                         |                                                        |
|                         |                                                        |
|                         |                                                        |
|                         |                                                        |
|                         |                                                        |
|                         |                                                        |

#### Figure 5-25 PoE Global Configuration

| Power Budget               | Displays the maximum amount of power this switch can supply.                                                                                                    |
|----------------------------|----------------------------------------------------------------------------------------------------|
| Power Consumption          | Displays the amount of power currently supplied by this switch.                                                                                                    |
| Power Management<br>Method | Displays the power supply method used when the amount of supplied power exceeds the "Power Budget."<br>The factory default setting is "Deny next port connection." |

### 5.2.12. Loop Detection Config

Select "Advanced Config" and "Loop Detection" and then "Loop Detection Config" to open the screen shown in **Figure 5-26**. On this screen, you can configure additional settings.

| Loop D           | Loop Detection Config |            |    |          |                 |      |            |    |       |            |     |
|------------------|-----------------------|------------|----|----------|-----------------|------|------------|----|-------|------------|-----|
| Global Lo        | oop Detec             | tion Statu | S  | Enable V | Apply           |      |            |    |       |            |     |
| Target Po        | rt Selecti            | ng         |    |          |                 |      |            |    |       |            |     |
| 1                | 2                     | 3          | 4  | 5        | 6               | 7    | 8          | 9  | 10    | 11         | 12  |
|                  |                       |            |    |          |                 |      |            |    |       |            |     |
| 13               | 14                    | 15         | 16 | 17       | 18              | 19   | 20         | 21 | 22    | 23         | 24  |
|                  |                       |            |    |          |                 |      |            |    |       |            |     |
| 25               | 26                    |            |    |          |                 |      |            |    |       |            |     |
|                  |                       |            |    |          |                 |      |            |    |       |            |     |
| Select All       | Reset                 |            |    |          |                 |      |            |    |       |            |     |
| Loo              | p Detect :            | Status     |    | Mode     |                 | Reco | very Statu | s  | Recov | er Timer(s | ec) |
| [                | Enable                | ~          |    | Block    | $\mathbf{\sim}$ |      | Enable 🗸   |    |       | 60         |     |
|                  | Set selected port(s)  |            |    |          |                 |      |            |    |       |            |     |
|                  |                       |            |    |          |                 |      |            |    |       |            |     |
| Per-Port Setting |                       |            |    |          |                 |      |            |    |       |            |     |

| ci-i or octang |      |            |             |         |          |                    |     |
|----------------|------|------------|-------------|---------|----------|--------------------|-----|
| Port Number    | Link | Status     | Loop Detect | Mode    | Recovery | Recovery Time(sec) |     |
| 1              | DOWN | Forwarding | Enable 🗸    | Block V | Enable V | 60                 | Set |
| 2              | DOWN | Forwarding | Enable 🗸    | Block V | Enable V | 60                 | Set |
| 3              | DOWN | Forwarding | Enable 🗸    | Block V | Enable 🗸 | 60                 | Set |
| 4              | DOWN | Forwarding | Enable 🗸    | Block V | Enable 🗸 | 60                 | Set |
| 5              | DOWN | Forwarding | Enable V    | Block V | Enable 🗸 | 60                 | Set |
| 6              | DOWN | Forwarding | Enable 🗸    | Block V | Enable 🗸 | 60                 | Set |
| 7              | DOWN | Forwarding | Enable 🗸    | Block V | Enable V | 60                 | Set |
| 8              | DOWN | Forwarding | Enable 🗸    | Block V | Enable 🗸 | 60                 | Set |
|                |      |            |             |         |          |                    |     |

| Figure | 5-26 | Loop | Detection | Config |
|--------|------|------|-----------|--------|
|--------|------|------|-----------|--------|

| Global Loop Detec-         | Displays the st                                                                                                    | tatus of the Global Loop Detection function.   |  |  |  |
|----------------------------|----------------------------------------------------------------------------------------------------|------------------------------------------------|--|--|--|
| tion Status                | Enable                                                                                                    | Enables Global Loop Detection.                 |  |  |  |
|                            | Disable                                                                                                    | Disables Global Loop Detection.                |  |  |  |
| Target Port Select-<br>ing | Select multiple target ports for configuring settings at a time.<br>Click the "Select All" button, and all ports will be selected.<br>Click the "Reset" button, and all ports will be deselected.<br>Click the "Set selected port (s) " button after selecting and changing the items<br>for configuring settings at a time, and the same settings will apply to the<br>selected ports. |                                                |  |  |  |
| Port Number                | Displays the port number.                                                                                                    |                                                |  |  |  |
| Loop Detect Status         | Enables/disables the loop detection function for ports.                                                                                                    |                                                |  |  |  |
| Link                       | Displays the li                                                                                                    | nk status.                                     |  |  |  |
|                            | Up                                                                                                    | The link has been established successfully.    |  |  |  |
|                            | Down                                                                                                    | The link has not been established.             |  |  |  |
| Status                     | Displays the status of the Loop detection and blocking function for that po                                                                                                    |                                                |  |  |  |
|                            | Forwarding                                                                                                    | Sending packets normally.                      |  |  |  |
|                            | Loop Detect                                                                                                    | Detecting a loop and shutdown or block a port. |  |  |  |

| Loop Detect     | Displays the setting status of the Loop detection and blocking function for that port.                                                     |                                                                                                    |  |
|-----------------|----------------------------------------------------------------------------------------------------|----------------------------------------------------------------------------------------------------|--|
|                 | Enable                                                                                                    | The Loop detection and blocking function is enabled.<br>(the factory default setting for a down-link port)                                                                                                    |  |
|                 | Disable                                                                                                    | The Loop detection and blocking function is disabled.<br>(the factory default setting for an up-link port)                                                                                                    |  |
| Mode            | Displays the s                                                                                                    | etting status of the Loop detection mode for that port.                                                                                                    |  |
|                 | Block                                                                                                    | When the Switching Hub detects loop, the ports are blocked.<br>(Factory default setting)                                                                                                    |  |
|                 |                                                                                                    | Switching Hub transmits and receives specific packets include<br>Loop Detection Packet in blocking status.<br>When Recovery Status is enabled, the port will recover if<br>Switching Hub does not receive Loop Detection Packet from<br>own for Recover Timer (Default: 60 seconds)                                                                                                    |  |
|                 | Shutdown                                                                                                    | When the Switching Hub detects loop, the ports becomes link-<br>down.<br>It uses to take event of Link-up and Link-down.                                                                                                    |  |
|                 |                                                                                                    | When Recovery Status is enabled,<br>after [Recover Timer (Default: 60 seconds) - 30 seconds],<br>the port will change to blocking status from link-down status.<br>Switching Hub does not receive Loop Detection Packet from<br>own for 30 seconds in blocking status, the port will recover.<br>If Switching Hub receives Loop Detection Packet, the port will<br>becomes link-down.<br>Switching Hub transmits and receives specific packets include<br>Loop Detection Packet in blocking status. |  |
| Recovery Status | Enables/disables recovery when a port is blocked.                                                                                          |                                                                                                    |  |
|                 | Enable                                                                                                    | Automatically recovers a blocked port after the time specified in<br>"Recovery Time" passed.<br>(Factory default setting)                                                                                                    |  |
|                 | Disable                                                                                                    | Does not recover a blocked port until manually configured.                                                                                                    |  |
| Recovery Time   | Enters the time until recovery when a loop is detected in a port.<br>The factory default setting is 60 seconds.(range: 60 - 86400 seconds) |                                                                                                    |  |

### 5.2.13. Loop History Info

Select "Advanced Config" and "Loop Detection" and then "Loop History Info" to open the screen shown in **Figure 5-27**. On this screen, you can configure additional settings.

| Clear History Total: 3 |                                                            |          |                      |  |  |
|------------------------|------------------------------------------------------------|----------|----------------------|--|--|
| Number                 | ber Time(Year/Month/Day Hour:Minute:Second                 |          | Event                |  |  |
| 1                      | 2001/01/01                                                 | 00:33:36 | Port 2 auto recovery |  |  |
| 2                      | 2001/01/01                                                 | 00:33:36 | Port 1 auto recovery |  |  |
| 3                      | 2001/01/01 00:32:36 The loop detected between port 1 and 2 |          |                      |  |  |
| Next F                 | Page Previous Page                                         |          |                      |  |  |

#### Figure 5-27 Loop History Info

| Number    | Displays the loop detection event number.                                          |                                                                                        |  |
|-----------|------------------------------------------------------------------------------------|----------------------------------------------------------------------------------------|--|
| Time      | Displays the time when the loop detection event occurred.                          |                                                                                        |  |
| Event     | Displays the description of the loop detection event that occurred on this switch. |                                                                                        |  |
|           | The loop detected on port X                                                        | Indicates that a loop was detected in Port X.                                          |  |
|           | The loop detected between port A and port B                                        | Indicates that a loop was detected between Port<br>A and Port B.                       |  |
|           | Port X auto recovery                                                               | Indicates that Port X automatically recovered from being blocked after loop detection. |  |
| Next Page | Switches the display range of a list.                                              |                                                                                        |  |
| Previous  |                                                                                    |                                                                                        |  |

### 5.2.14. Port Group Config

Select "Advanced Config" and then "Port Group Config" to open the screen shown in **Figure 5-28**. On this screen, you can configure the port grouping settings. With port grouping, ports specified as members of the port group can communicate only with the member ports in the same group. Each port can be assigned to multiple port groups.

| Port Group  <br>Port Group  <br>Port Group  <br>Port Group  <br>Status | p Config<br>D<br>Name<br>Member<br>0 | (1-256)<br>(Max 16 characters and one-byte character.)<br>(example: 1,3-4)<br>Enabled V<br>Add/Modify |        |        |        |
|------------------------------------------------------------------------|--------------------------------------|----------------------------------------------------------------------------------------------------|--------|--------|--------|
|                                                                        | ID                                   | Name                                                                                                  | Member | Status |        |
| No entry.                                                              |                                      |                                                                                                    |        |        |        |
| Select All                                                             | Reset                                |                                                                                                    |        |        | Remove |
| Next Page                                                              | Previous Page                        | e                                                                                                    |        |        |        |
|                                                                        |                                      |                                                                                                    |        |        |        |
|                                                                        |                                      |                                                                                                    |        |        |        |
|                                                                        |                                      |                                                                                                    |        |        |        |
|                                                                        |                                      |                                                                                                    |        |        |        |
|                                                                        |                                      |                                                                                                    |        |        |        |
|                                                                        |                                      |                                                                                                    |        |        |        |

Figure 5-28 Port Group Settings

| Port Group ID        | Displays a port group ID.                                |                                           |
|----------------------|----------------------------------------------------------|-------------------------------------------|
| Port Group<br>Name   | Displays the name of the port group configured.          |                                           |
| Port Group<br>Member | Displays the member ports that belong to the port group. |                                           |
| Status               | Displays the status of the port group.                   |                                           |
|                      | Enabled                                                  | The corresponding port group is enabled.  |
|                      | Disabled                                                 | The corresponding port group is disabled. |
| Add/Modify           | Adds/Modifies the corresponding port group settings.     |                                           |

## 5.3. System Tools

### 5.3.1. Software Update

Select "System Tools" and then "Software Update" to open the screen shown in **Figure 5-29**. On this screen, you can update the firmware.

| urrent Firmware Version           | <b>建位</b> 兼 (4)   |                                            |
|-----------------------------------|-------------------|--------------------------------------------|
| FTP Server IP Address<br>ile Name | 0.0.0.0<br>Update | (Max 39 characters and one-byte character) |
|                                   |                   |                                            |
|                                   |                   |                                            |
|                                   |                   |                                            |
|                                   |                   |                                            |

#### Figure 5-29 Software Update

Screen Description

| Current Firmware Version | Displays the current firmware version.                                                        |
|--------------------------|-----------------------------------------------------------------------------------------------|
| TFTP Server IP Address   | Displays the IPv4 address of the TFTP server on which the firmware for update has been saved. |
| File Name                | Displays the file name of the firmware for update.                                            |

Note: Before you update the firmware, you must save the configuration information in accordance with Section 5.3.3. Unless you save the configuration information, the settings configured so far will be deleted upon restart.

### 5.3.2. Reboot

Select "System Tools" and then "Reboot" to open the screen shown in Figure 5-30. On this screen, you can reboot this switch.

| eboot Option              | Normal                                                                                                    |
|---------------------------|----------------------------------------------------------------------------------------------------|
| eboot Timer               | 0 sec(0-86400)                                                                                                   |
| The system don't respond, | when the system is restarting. please reload page after system reboot completed.           Reboot         Cancel |
|                           |                                                                                                    |
|                           |                                                                                                    |
|                           |                                                                                                    |
|                           |                                                                                                    |
|                           |                                                                                                    |
|                           |                                                                                                    |
|                           |                                                                                                    |
|                           |                                                                                                    |

#### Figure 5-30 Reboot

#### Screen Description

| Reboot Option | Displays the reboot method. The factory default setting is "Normal".                                                   |                                                                  |  |
|---------------|----------------------------------------------------------------------------------------------------|------------------------------------------------------------------|--|
|               | Normal                                                                                                    | Normal reboot is executed.                                       |  |
|               | Factory Default                                                                                                    | All settings are reset to factory default.                       |  |
|               | Factory Default<br>Except IP                                                                                           | All settings except the IP address are reset to factory default. |  |
| Reboot Timer  | Displays the time between execution of the reboot command and actual reboot. The factory default setting is 0 seconds. |                                                                  |  |

# Note: There is no response during the reboot process. Reload the settings after reboot is completed.

### 5.3.3. Save Current Config

Select "System Tools" and then "Save Current Config" to open the screen shown in **Figure 5-31**. On this screen, you can save configuration information.

| Save |  |
|------|--|
|      |  |
|      |  |
|      |  |
|      |  |
|      |  |
|      |  |
|      |  |
|      |  |
|      |  |
|      |  |

Figure 5-31 Save Current Config

Click "Save" to save this switch's settings to its internal RAM. Unless you save the configuration information, the settings configured so far will not be reflected upon restart.

After saving is completed, the message "Save Completed" is displayed.

### 5.3.4. Statistics

Select "System Tools" and then "Statistics" to open the screen shown in **Figure 5-32**. On this screen, you can check the statistics.

| Target Port Number 1 V  |       |              |
|-------------------------|-------|--------------|
| Odays 10hours 43mins 38 | secs  | Update       |
| Counter Reset           | FIOID | lot          |
| Counter Name / Port 1   | Total | Average(sec) |
| Total Rx Bytes          | 0     | 0            |
| Total Rx Pkts           | 0     | 0            |
| Good Broadcast          | 0     | 0            |
| Good Multicast          | 0     | 0            |
| CRC/Align Errors        | 0     | 0            |
| Undersize Pkts          | 0     | 0            |
| Oversize Pkts           | 0     | 0            |
| Fragments               | 0     | 0            |
| Jabbers                 | 0     | 0            |
| Collisions              | 0     | 0            |
| 64-Byte Pkts            | 0     | 0            |
| 65-127 Pkts             | 0     | 0            |
| 128-255 Pkts            | 0     | 0            |
| 256-511 Pkts            | 0     | 0            |
| 512-1023 Pkts           | 0     | 0            |
| Over 1024 Pkts          | 0     | 0            |

#### Figure 5-32 Statistics

| Target Port<br>Number | Displays the port number.                                  |
|-----------------------|------------------------------------------------------------|
| Time                  | Displays the time elapsed since power on or counter reset. |
| Counter Name          | Displays the counter name.                                 |
| Total                 | Displays the counter value.                                |
| Average(sec)          | Displays the average counter value per second.             |

The counters are described below.

| Total RX Bytes   | Displays the number of bytes of all packets received.                                                                                                    |
|------------------|----------------------------------------------------------------------------------------------------|
| Total RX Pkts    | Displays the number of all packets received.                                                                                                    |
| Good Broadcast   | Displays the number of broadcast packets received.                                                                                                    |
| Good Multicast   | Displays the number of multicast packets received.                                                                                                    |
| CRC/Align Errors | Displays the number of error packets that have a normal packet length (64 to 1518 bytes), but have an error found by an error detection code (FCS). If the packet length is an integral multiple of one byte, the error is a CRC (FCS) error. If not, it is an alignment error.        |
| Undersize Pkts   | Displays the number of error packets that have a packet length less than 64 bytes, but have no other errors.                                                                                                    |
| Oversize Pkts    | <when disabled="" is="" jumbo="" status=""><br/>Displays the number of packets having a packet length greater than 1518<br/>bytes.<br/><when enabled="" is="" jumbo="" status=""><br/>Displays the number of packets having a packet length greater than 9216<br/>bytes.</when></when> |
| Fragments        | Displays the number of error packets that have a packet length less than 64 bytes and have a CRC or alignment error.                                                                                                    |
| Jabbers          | Displays the number of error packets that have a packet length greater than 1518 bytes and have a CRC or alignment error.                                                                                                    |
| Collisions       | Displays the number of packet collisions.                                                                                                    |
| 64-Byte Pkts     | Displays the total number of packets having a packet length of 64 bytes.                                                                                                    |
| 65-127 Pkts      | Displays the total number of packets having a packet length of 65 to 127 bytes.                                                                                                    |
| 128-255 Pkts     | Displays the total number of packets having a packet length of 128 to 255 bytes.                                                                                                    |
| 256-511 Pkts     | Displays the total number of packets having a packet length of 256 to 511 bytes.                                                                                                    |
| 512-1023 Pkts    | Displays the total number of packets having a packet length of 512 to 1023 bytes.                                                                                                    |
| Over 1024 Pkts   | Displays the total number of packets having a packet length 1024 bytes or greater.<br>* This item is displayed when the Jumbo Status is Disabled.                                                                                                    |
| 1024-1518 Pkts   | Displays the total number of packets having a packet length of 1024 to 1518 bytes.<br>* This item is displayed when the Jumbo Status is Enabled.                                                                                                    |

Click each counter name to open the screen shown in **Figure 5-33**. The total and per-second average of the counter for each port is displayed on the screen.

| n Untime: 28d | ave 17hours 10mins 10secs | Lindata    |              |  |
|---------------|---------------------------|------------|--------------|--|
| ropume. zou   |                           | Opdate     |              |  |
|               | Port Number               | Total      | Average(sec) |  |
|               | 1                         | 12243      | 0            |  |
|               | 2                         | 0          | 0            |  |
|               | 3                         | 111658     | 0            |  |
|               | 4                         | 15085      | 0            |  |
|               | 5                         | 0          | 0            |  |
|               | 6                         | 54826      | 0            |  |
|               | 7                         | 0          | 0            |  |
|               | 8                         | 0          | 0            |  |
|               | 9                         | 0          | 0            |  |
|               | 10                        | 0          | 0            |  |
|               | 11                        | 0          | 0            |  |
|               | 12                        | 0          | 0            |  |
|               | 13                        | 0          | 0            |  |
|               | 14                        | 0          | 0            |  |
|               | 15                        | 0          | 0            |  |
|               | 16                        | 0          | 0            |  |
|               | 17                        | 1843344944 | 742          |  |

#### Figure 5-33 Statistic Information of each Counter by Port

| Port Number  | Displays the port number.                      |
|--------------|------------------------------------------------|
| Total        | Displays the counter value.                    |
| Average(sec) | Displays the average counter value per second. |

### 5.3.5. System Log

Select "System Tools" and then "System Log" to open the screen shown in **Figure 5-34**. This screen displays the logs of events that occurred on this switch. By viewing events, you can keep track of activities that occurred on this switch, which are useful for network management.

| Delete Log | System Log Conlig                       | Get Technical Information                |
|------------|-----------------------------------------|------------------------------------------|
| Number     | Time(Year/Month/Day Hour:Minute:Second) | Event                                    |
| 20         | 2001/01/01 00:00:26                     | System Cold Start                        |
| 19         | 2016/12/06 16:19:56                     | Port-26 Link-down                        |
| 18         | 2016/12/05 11:49:45                     | No response from SNTP server             |
| 17         | 2016/12/03 01:49:27                     | No response from SNTP server             |
| 16         | 2016/12/02 18:43:02                     | No response from SNTP server             |
| 15         | 2016/11/30 11:41:09                     | No response from SNTP server             |
| 14         | 2016/11/25 11:37:49                     | No response from SNTP server             |
| 13         | 2016/11/24 22:39:06                     | Configuration changed                    |
| 12         | 2016/11/24 22:37:56                     | Configuration changed                    |
| 11         | 2016/11/24 22:37:32                     | SNTP first update to 2016/11/24 22:37:32 |
| 10         | 2001/01/01 00:02:12                     | Port-26 Link-up                          |
| 9          | 2001/01/01 00:01:26                     | Port-1 Link-down                         |
| 8          | 2001/01/01 00:00:30                     | Port-1 Link-up                           |
| 7          | 2001/01/01 00:00:27                     | System Cold Start                        |
| 6          | 2001/01/01 00:03:42                     | Reboot: Normal                           |
| 5          | 2001/01/01 00:02:50                     | Runtime code changes                     |
| 4          | 2001/01/01 00:01:55                     | Configuration changed                    |
| 3          | 2001/01/01 00:00:32                     | Port-1 Link-up                           |
| 2          | 2001/01/01 00:00:29                     | System Cold Start                        |
| 1          | 2001/01/01 00:00:29                     | Reboot: Factory Default Except IP        |

Figure 5-34 System Log

| Delete Log                          | Deletes all system logs.                                                                                                    |
|-------------------------------------|----------------------------------------------------------------------------------------------------|
| Number                              | Indicates the event number.                                                                                                    |
| System Log<br>Config                | Sets enable/disable of the system log for each operation. For configuration details, refer to Section 5.3.5.a.                      |
| Get Techni-<br>cal Informa-<br>tion | Download the technical information as text file.                                                                                    |
| Time                                | Displays the time when the event occurred. The cumulative time since power on is dis-<br>played if "Time Config" is not configured. |

| Event | Displays the description of                        | of the event that occurred on this switch.                                                                        |
|-------|----------------------------------------------------|----------------------------------------------------------------------------------------------------|
|       | Start monitoring func-<br>tion                     | Indicates that the port monitoring function was enabled.                                                          |
|       | Stop monitoring func-<br>tion                      | Indicates that the port monitoring function was disabled.                                                         |
|       | SNTP first update to<br>yyyy/mm/dd hh:mm:ss        | Indicates that this switch accessed the SNTP server to retrieve time information.                                 |
|       | No response from SNTP server.                      | Indicates that this switch could not access the SNTP server.                                                      |
|       | Detect the storm. (DLF)                            | Indicates that the storm control was worked by DLF storm.                                                         |
|       | Detect the storm. (Mul-<br>ticast)                 | Indicates that the storm control was worked by Multicast storm.                                                   |
|       | Detect the storm.<br>(Broadcast)                   | Indicates that the storm control was worked by Broadcast storm.                                                   |
|       | System Cold Start                                  | Indicates that this switch powered on.                                                                            |
|       | Port- <i>xx</i> Link-up                            | Indicates that port link was up. This event occurs when Indi-<br>vidual Trap is enabled and a target port is set. |
|       | Port- <i>xx</i> Link-down                          | Indicates that port link was down. This event occurs when Individual Trap is enabled and a target port is set.    |
|       | Copied configuration 2<br>to 1                     | Indicates that copied configuration 2 to invalid configura-<br>tion 1.                                            |
|       | Copied configuration 1<br>to 2                     | Indicates that copied configuration 1 to invalid configura-<br>tion 2.                                            |
|       | Reset configuration 1 & 2 to default               | Indicates that configuration 1 and 2 were resetted to fac-<br>tory default setting.                               |
|       | Copy confgiuration 2 to<br>1 is failed             | Indicates that failed to copy configuration 2 to configuar-<br>tion 1.                                            |
|       | Copy configuration 1 to 2 is failed                | Indicates that failed to copy configuration 1 to configuar-<br>tion 2.                                            |
|       | Save of configuration 1 is failed                  | Indicates that failed to save configuration 1.                                                                    |
|       | Save of configuration 2 is failed                  | Indicates that failed to save configuration 2.                                                                    |
|       | Set IP via ipsetup inter-<br>face (IP:xxx.xxx.xxx) | Indicates that IP address was set by the specific host via IP setup tool.                                         |
|       | Failed to set IP via<br>ipsetup interface          | Indicates that IP address was failed to set via IP setup tool.                                                    |
|       | Changed user name                                  | Indicates that user name was changed.                                                                             |
|       | Changed password                                   | Indicates that password was changed.                                                                              |
|       | Runtime code changes                               | Indicates that the firmware was changed.                                                                          |
|       | Configuration file<br>upload                       | Indicates that the configuration file was transferred from the TFTP server.                                       |
|       | Configuration file<br>download                     | Indicates that the configuration file was transferred to the TFTP server.                                         |
|       | Reboot: Normal                                     | Indicates that this switch was rebooted.                                                                          |
|       | Reboot: Factory Default                            | Indicates that this switch was rebooted to return settings to factory default.                                    |
|       | Reboot: Factory Default<br>Except IP               | Indicates that this switch was rebooted to return settings except the IP address to factory default.              |
|       | Start reboot timer<br>(xxxxx sec)                  | Indicates that reboot timer was started and will reboot after xxxxx sec.                                          |
|       | Cleared system log.                                | Indicates that system logs are cleared.                                                                           |

|                                    | System exception in<br>thread: THREAD free-<br>Mem:FREE_MEM! | Indicates that the exception was occurred at the specific thread.                      |
|------------------------------------|--------------------------------------------------------------|----------------------------------------------------------------------------------------|
|                                    | Reboot: Exception<br>Occurred.                               | Indicates that the switch rebooted by exception handler.                               |
|                                    | The loop detected on portX.                                  | Indicates that a loop was detected in Port X.                                          |
|                                    | The loop detected between portA and portB.                   | Indicates that a loop was detected between Port A and Port B.                          |
|                                    | PortX auto recovery.                                         | Indicates that Port X automatically recovered from being blocked after loop detection. |
|                                    | Port- <i>xx</i> Power ON notification                        | Indicates that the power supply to the target port is turned on.                       |
|                                    | Port- <i>xx</i> Power OFF noti-<br>fication                  | Indicates that the power supply to the target port is turned off.                      |
| Display Sys-<br>log of Num-<br>ber | Displays the system log f                                    | or the specified number.                                                               |

Note: Up to 1024 system logs are saved. If 1025 or more system logs are created, the oldest system log will be deleted and overwritten with a new log.

5.3.5.a. System Log Config Select "System Tools" and "System Log" and then "System Log Config" in the "Sys-tem Log" screen to open the screen shown in **Figure 5-35**. On this screen, you can configure enable/disable of the system log for each event.

| ink Up/Down   | Enabled ¥ |  |
|---------------|-----------|--|
| OE ON/OFF     |           |  |
| Storm Control |           |  |
|               | Apply     |  |
|               | , dobrà   |  |
|               |           |  |
|               |           |  |
|               |           |  |
|               |           |  |
|               |           |  |
|               |           |  |
|               |           |  |
|               |           |  |
|               |           |  |
|               |           |  |
|               |           |  |
|               |           |  |
|               |           |  |
|               |           |  |
|               |           |  |
|               |           |  |
|               |           |  |
|               |           |  |
|               |           |  |
|               |           |  |

Figure 5-35 System Log Settings

| Link Up/Down  | n Displays the status of saving the system log when the link status changes            |                                                                  |  |
|---------------|----------------------------------------------------------------------------------------|------------------------------------------------------------------|--|
|               | Enabled                                                                                | Saves the system log when link goes up/down.                     |  |
|               | Disabled                                                                               | Does not save the system log when link goes up/down.             |  |
| PoE ON/OFF    | Displays the status of saving the system log when the PoE power supply status changes. |                                                                  |  |
|               | Enabled                                                                                | Saves the system log when PoE power supply turns ON/OFF.         |  |
|               | Disabled                                                                               | Does not save the system log when PoE power supply turns ON/OFF. |  |
| Storm Control | Displays the status of saving the system log when storm control turns on.              |                                                                  |  |
|               | Enabled                                                                                | Saves the system log when storm control turns on.                |  |
|               | Disabled                                                                               | Does not save the system log when storm control turns on.        |  |
| Apply         | Appy the settings.                                                                     |                                                                  |  |

### 5.3.6. Config File Transfer

Select "System Tools" and then "Config File Transfer" to open the screen shown in **Figure 5-36**. On this screen, you can upload and download configuration files.

| TFTP Server IP | 0.0.0.0             |                                            |  |
|----------------|---------------------|--------------------------------------------|--|
| File Name      |                     | (Max 39 characters and one-byte character) |  |
|                | Save to TFTP Server | Load from TFTP Server                      |  |
|                |                     |                                            |  |
|                |                     |                                            |  |
|                |                     |                                            |  |
|                |                     |                                            |  |
|                |                     |                                            |  |
|                |                     |                                            |  |
|                |                     |                                            |  |
|                |                     |                                            |  |
|                |                     |                                            |  |
|                |                     |                                            |  |
|                |                     |                                            |  |
|                |                     |                                            |  |
|                |                     |                                            |  |
|                |                     |                                            |  |
|                |                     |                                            |  |
|                |                     |                                            |  |
|                |                     |                                            |  |
|                |                     |                                            |  |

Figure 5-36 Config File Transfer

Screen Description

| TFTP Server IP | Displays the IPv4 address of the TFTP server that saves and reads the configura-<br>tion file. |
|----------------|------------------------------------------------------------------------------------------------|
| File Name      | Displays the file name of the configuration information.                                       |

To save the configuration file to the TFTP server, select "Save to TFTP Server." To load the configuration file into this switch, select "Load from TFTP Server."

### 5.3.7. Ping Execution

Select "System Tools" and then "Ping Execution" to open the screen shown in **Figure 5-37**. On this screen, you can send a ping.

| arget IP Address  |            |  |
|-------------------|------------|--|
| umber of Requests | 10 (1-10)  |  |
| imeout Value      | 1 sec(1-5) |  |
|                   | Execution  |  |
|                   |            |  |
|                   |            |  |
|                   |            |  |
|                   |            |  |
|                   |            |  |
|                   |            |  |
|                   |            |  |
|                   |            |  |
|                   |            |  |
|                   |            |  |
|                   |            |  |
|                   |            |  |
|                   |            |  |
|                   |            |  |
|                   |            |  |
|                   |            |  |
|                   |            |  |
|                   |            |  |
|                   |            |  |

Figure 5-37 Ping Execution

| Target IP Address | Displays the IPv4 address of the target of the ping. The factory default setting is blank.  |
|-------------------|---------------------------------------------------------------------------------------------|
| Number of Request | Displays the number of times a ping is being sent. The factory default setting is 10 times. |
| Timeout Value     | Displays the timeout time. The factory default setting is 3 seconds.                        |

### 5.3.8. Exception Handler

Select "System Tools" and then "Exception Handler" to open the screen shown in **Figure 5-38**. On this screen, you can configure the exception handler.

| ception Handler |       |  |
|-----------------|-------|--|
|                 | Apply |  |
|                 |       |  |
|                 |       |  |
|                 |       |  |
|                 |       |  |
|                 |       |  |
|                 |       |  |
|                 |       |  |
|                 |       |  |
|                 |       |  |
|                 |       |  |
|                 |       |  |
|                 |       |  |

Figure 5-38 Exception Handler

| Exception Handler | Displays the exception handling function status. |                                           |  |
|-------------------|--------------------------------------------------|-------------------------------------------|--|
|                   | Enabled                                          | Enables the exception handling function.  |  |
|                   | Disabled                                         | Disables the exception handling function. |  |

### 5.3.9. Watchdog Timer

Select "System Tools" and then "Watchdog Timer" to open the screen shown in **Figure 5-39**. On this screen, you can configure the Watchdog Timer settings.

| atchdog Timer |       |  |
|---------------|-------|--|
|               | Apply |  |
|               |       |  |
|               |       |  |
|               |       |  |
|               |       |  |
|               |       |  |
|               |       |  |
|               |       |  |
|               |       |  |
|               |       |  |
|               |       |  |
|               |       |  |
|               |       |  |
|               |       |  |

#### Figure 5-39 Watchdog Timer

| Watchdog Timer | Displays the status of the Watchdog Timer function. |                              |  |
|----------------|-----------------------------------------------------|------------------------------|--|
|                | Enabled                                             | Enables the Watchdog Timer.  |  |
|                | Disabled                                            | Disables the Watchdog Timer. |  |

# 6. Appendix

### 6.1. Specifications

#### O Interface

- Twisted pair ports: (RJ45 connector)
  - \* Refer to the "Specifications for each model"
    - ♦ Transmission system IEEE802.3

| tem | IEEE802.3   | 10BASE-T |
|-----|-------------|----------|
|     | IEEE802.3u  | 100BASE- |
|     | IEEE802.3ab | 1000BASE |

00BASE-TX 1000BASE-T

\* Refer to the "Specifications for each model"

\* Refer to the "Specifications for each model"

\* Refer to the "Specifications for each model"

(Four levels of Priority Queue supported)

O Switching system

Store-and-forward system

| 10BASE-T     |  |
|--------------|--|
| 100BASE-TX   |  |
| 1000BASE-T/X |  |

IEEE802.3x (full-duplex) Back pressure (half-duplex)

Link aggregation

QoS function

Flow control

Tag VLAN (256 VLANs max.)

**Energy Efficient Ethernet** 

(Supports LPI except 10BASE-Te) PoE+/PoE power supply function

Capable of monitoring multiple ports

14,880 pps 148,800 pps 1,488,000 pps

MAC address table

- Forwarding rate

- \* Refer to the "Specifications for each model" - Buffered memory
- Flow control

O Major functions

- IEEE802.1Q
- IEEE802.3ad
- IEEE802.1p
- IEEE802.3x
- IEEE802.3az
- IFFF802.3at/af
- Port monitoring function
- Management methods
  - WEB, ZEQUO assist Plus
- Agent specifications
  - TFTP (RFC783, RFC1350)
  - BOOTP (RFC951)
  - SNTP (RFC1769)

#### • Power supply specifications - Power supply (rated)

- Power consumption

O Environment specifications

- Operating temperature
  - Operating humidity
  - Storage temperature
  - Storage humidity

O External specifications

- Dimensions (not including protruding section)

\* Refer to the following "Specifications for each model"

\* Refer to the following "Specifications for

\* Refer to the following "Specifications for

\* Refer to the following "Specifications for

20 to 80 % RH (no condensation)

10 to 90 % RH (no condensation)

each model"

each model"

each model"

-20 to 70 deg. C

- Weight

\* Refer to the following "Specifications for each model"

O Specifications for each model

| Product Name                                    | GA-AS16T                   | GA-AS16TPoE+               |
|-------------------------------------------------|----------------------------|----------------------------|
| Product Number                                  | PN25161                    | PN25168                    |
| Number of Ports                                 | 18                         |                            |
| PoE+/PoE Power Supply Ports                     |                            | 16                         |
| PoE+/PoE Function                               | -                          | Yes (Total 112 W)          |
| MAC Address Table                               | 8K entries / unit          |                            |
| Buffer Memory                                   | 512KB                      |                            |
| Link Aggregation                                | Up to 8 ports, 8 groups    |                            |
| Power Supply (rated)                            | AC100-240V<br>50/60Hz 1.5A | AC100-240V<br>50/60Hz 2.0A |
| Power Consumption<br>(when not supplying power) | 11.5W                      | 140.7W (15.8W)             |
| Minimum Power Consumption                       | 4.7W                       | 8.0W                       |
| Operating Temperature                           | 0 to 50 day C              | 0 to 40 deg. C             |
|                                                 | 0 to 50 deg. C             | 0 to 50 deg. C (*)         |
| Dimensions (H x W x D, mm)                      | 44 x 330 x 230             |                            |
| Weight                                          | 2,350g                     | 2,800g                     |

(\*) if PoE power feeding is less than 80 watts.

| Product Name                                    | GA-AS24T                   | GA-AS24TPoE+               |
|-------------------------------------------------|----------------------------|----------------------------|
| Product Number                                  | PN25241                    | PN25248                    |
| Number of Ports                                 | 26                         |                            |
| PoE+/PoE Power Supply Ports                     |                            | 24                         |
| PoE+/PoE Function                               | -                          | Yes (Total 168 W)          |
| MAC Address Table                               | 8K entries / unit          |                            |
| Buffer Memory                                   | 512KB                      |                            |
| Link Aggregation                                | Up to 8 ports, 8 groups    |                            |
| Power Supply (rated)                            | AC100-240V<br>50/60Hz 1.7A | AC100-240V<br>50/60Hz 4.0A |
| Power Consumption<br>(when not supplying power) | 14.6W                      | 209W (23.7W)               |
| Minimum Power Consumption                       | 5.3W                       | 13.8W                      |
| Operating Temperature                           | 0 to 50 dag. C             | 0 to 40 deg. C             |
|                                                 | 0 to 50 deg. C             | 0 to 50 deg. C (*)         |
| Dimensions (H x W x D, mm)                      | 44 x 330 x 230             |                            |
| Weight                                          | 3,150g                     | 3,800g                     |

(\*) if PoE power feeding is less than 80 watts.

| Product Name                                    | GA-AS48T                   | GA-AS48TPoE+               |
|-------------------------------------------------|----------------------------|----------------------------|
| Product Number                                  | PN25481                    | PN25488                    |
| Number of Ports                                 | 50                         |                            |
| PoE+/PoE Power Supply Ports                     |                            | 48                         |
| PoE+/PoE Function                               | -                          | Yes (Total 336 W)          |
| MAC Address Table                               | 16K entries / unit         |                            |
| Buffer Memory                                   | 1.5MB                      |                            |
| Link Aggregation                                | Up to 8 ports, 16 groups   |                            |
| Power Supply (rated)                            | AC100-240V<br>50/60Hz 1.5A | AC100-240V<br>50/60Hz 8.0A |
| Power Consumption<br>(when not supplying power) | 35.5W                      | 435.2W (51.4W)             |
| Minimum Power Consumption                       | 15.6W                      | 33.3W                      |
| Operating Temperature                           | 0 to 50 deg. C             | 0 to 40 deg. C             |
| Dimensions (H x W x D, mm)                      | 44 x 330 x 386             |                            |
| Weight                                          | 4,600g                     | 6,050g                     |

### 6.2. Easy IP Address Setup Function

The following are points to note when using the easy IP address setup function.

[Known compatible software] "ZEQUO assist Plus" Ver.1.2.0.0

[User-settable items]

• IP address, subnet mask, and default gateway

[Restrictions]

• The time for accepting setting changes is limited to 20 minutes after power-on to ensure security.

However, you can change settings regardless of the time limit if the IP address, subnet mask, default gateway, user name, and password values are set to factory defaults.

\* Éven after the time limit is reached, you can check the current settings displayed in a list.

### 6.3. Network Configuration Example and Notes Using Loop Detection and Blocking Function

Configuration example using the Loop detection and blocking function

Using the Loop detection and blocking function allows to prevent a loop failure possibly occurring on a downstream Switching Hub that the user directly uses. If you connect a hub that does not support the Loop detection and blocking function to a downstream Switching Hub, and a loop failure occurs in the Switching Hub, the downstream Switching Hub port that caused a loop is blocked to prevent a loop failure from affecting the entire network.

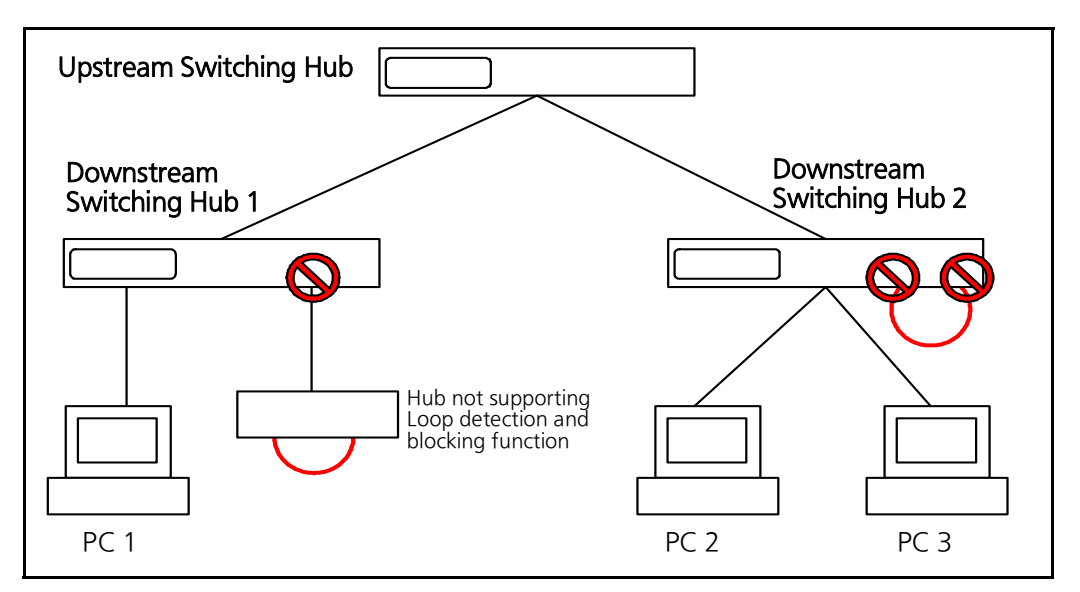

Figure 6-1 Configuration example using the Loop detection and blocking function
Notes when using the Loop detection and blocking function - Disable the function on the upstream Switching Hub

If you configure a network only with switches having the Loop detection and blocking function, the upstream Switching Hub may detect a loop occurring on the downstream Switching Hub first depending on the condition. Then, all communications to the downstream Switching Hub may be blocked. To minimize the impact of communication blocks caused by loop detection, the

Loop detection and blocking function needs to be disabled on the upstream Switching Hub. Then, network configuration and Switching Hub settings need to be changed to block only the port having a loop on the Switching Hub.

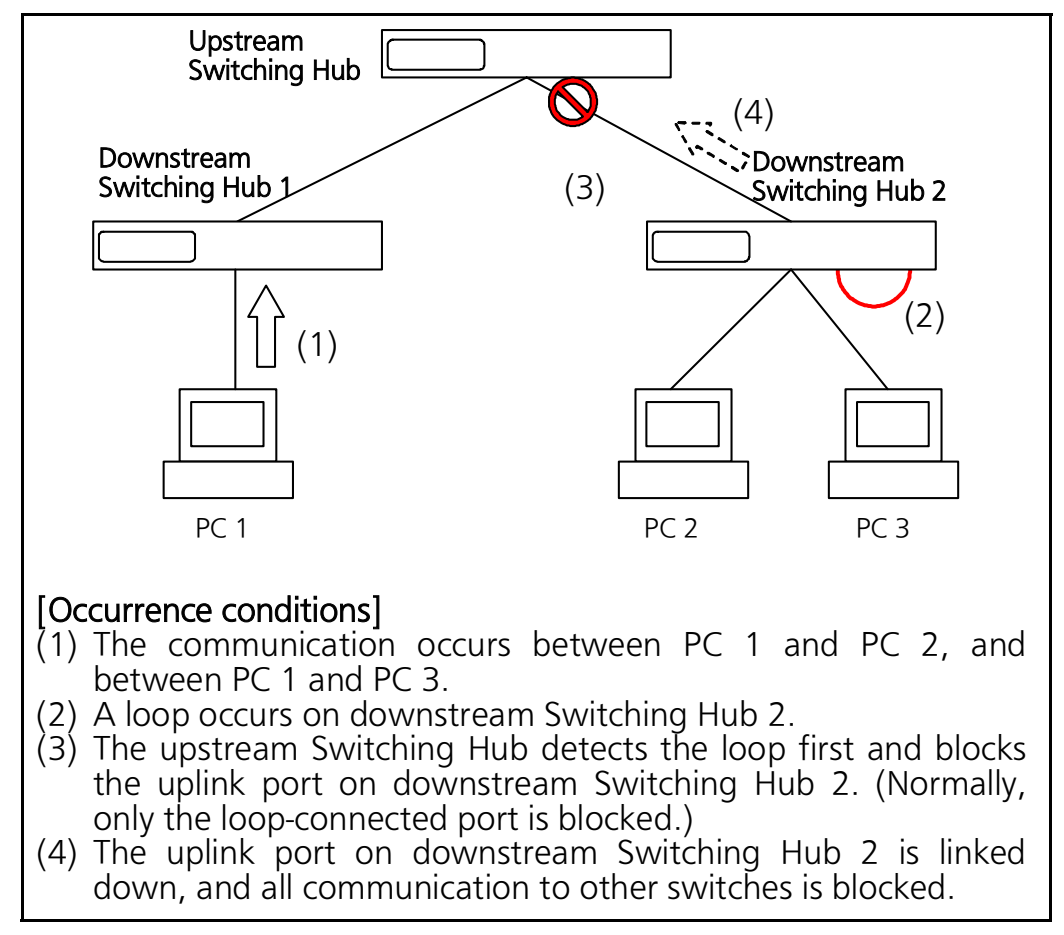

Figure 6-2 Notes when using the Loop detection and blocking function

 $\ensuremath{\mathbb{C}}$  Panasonic Electric Works Networks Co., Ltd. 2017-2024

## Panasonic Electric Works Networks Co., Ltd.

2-12-7, Higashi-Shimbashi, Minato-ku, Tokyo Japan, 105-0021 URL: https://panasonic.co.jp/ew/pewnw/english/index.html

P0217-8094